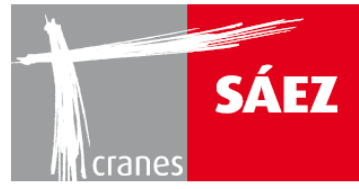

# STEUERSYSTEME KAPITEL 15

| 1. ALLGEMEINE INFORMATIONEN                            | 1  |
|--------------------------------------------------------|----|
| 1.1 EINFÜHRUNG                                         | 1  |
| 2. KABINENSTEUERUNGEN                                  | 1  |
| 3. KRANSTEUERUNGEN                                     | 8  |
| 3.1. HANDHABUNG DES KRANS MIT FERNSTEUERUNG (OPTIONAL) | 8  |
| 3 2 HANDHABI ING DES KRANS VON DER KRANKABINE ALIS     | 10 |
|                                                        | 12 |
| 4. TONSIGNALL                                          | 12 |

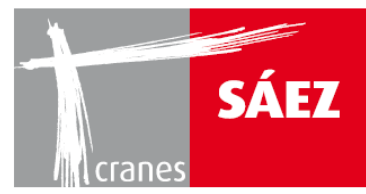

# **1. ALLGEMEINE INFORMATIONEN**

# **1.1 EINFÜHRUNG**

Der TLS 65 kann mit den folgenden Geräten gesteuert werden:

- Kabinensteuerung.
- Fernsteuerung.

Der Steuermodus des Krans wird durch das Einstecken des Steuergerätesteckers in die allgemeine Kabine des Krans eingerichtet, also können keine zwei Wege zur Steuerung des Krans gleichzeitig verbunden werden, so dass Störungen vermieden wird.

Der Kran muss zur Änderung des Kontrollmodus ausgeschaltet sein, dann wird der Stecker des gewünschten Gerätes, Kabinensteuerung oder Fernsteuerung, eingesteckt und die neue Steuerung ist nach 10 Sekunden betriebsbereit.

# **2. KABINENSTEUERUNGEN**

Die Kabinensteuerungen bestehen aus einem Satz aus zwei Steuerhebel, einer an jeder Seite des Fahrersessels, sowie einem Satz aus Knöpfen und einem HMI-Bildschirm.

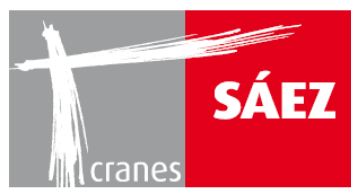

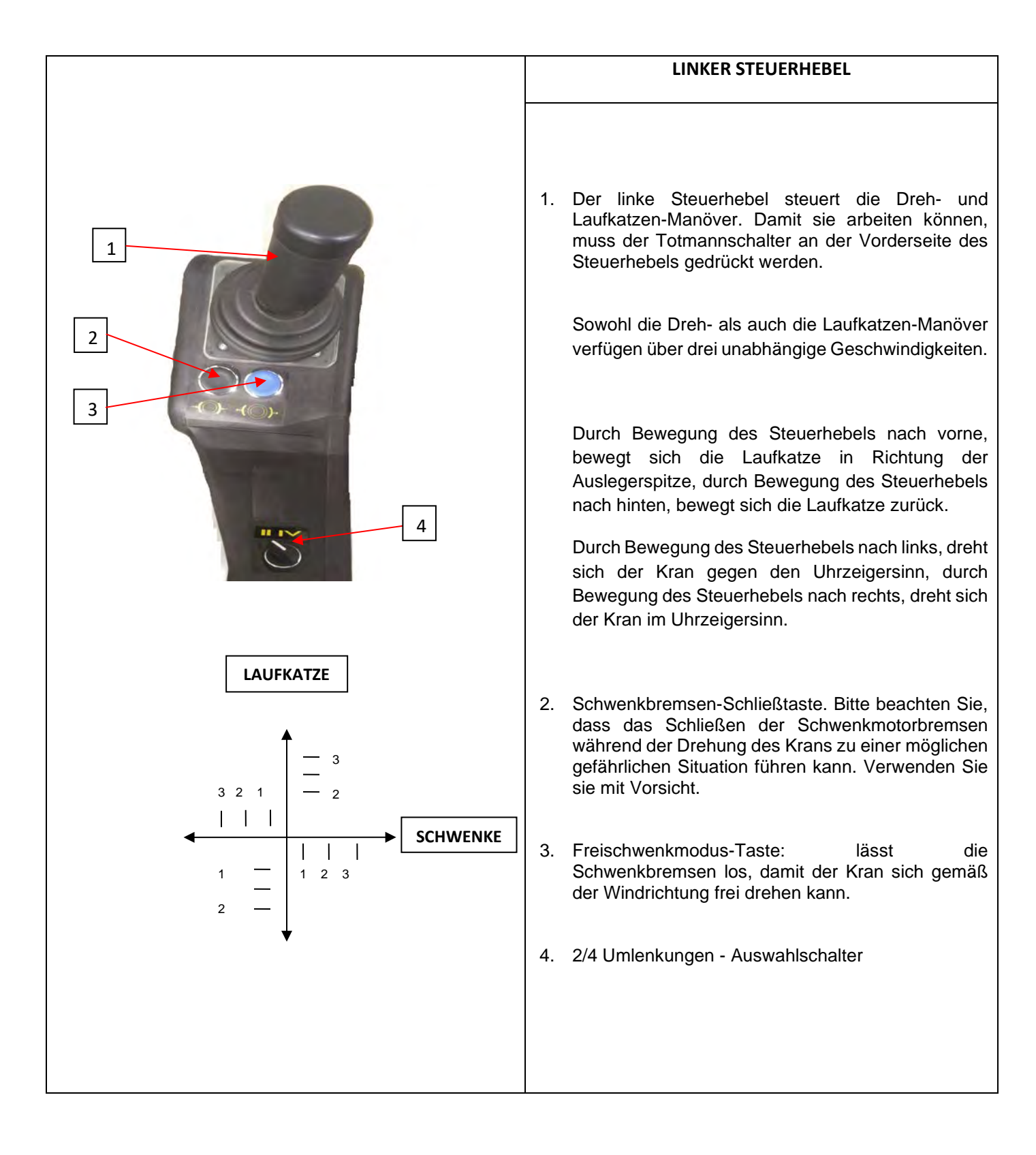

# BETRIEBSANLEITUNG

TLS 65B 10T

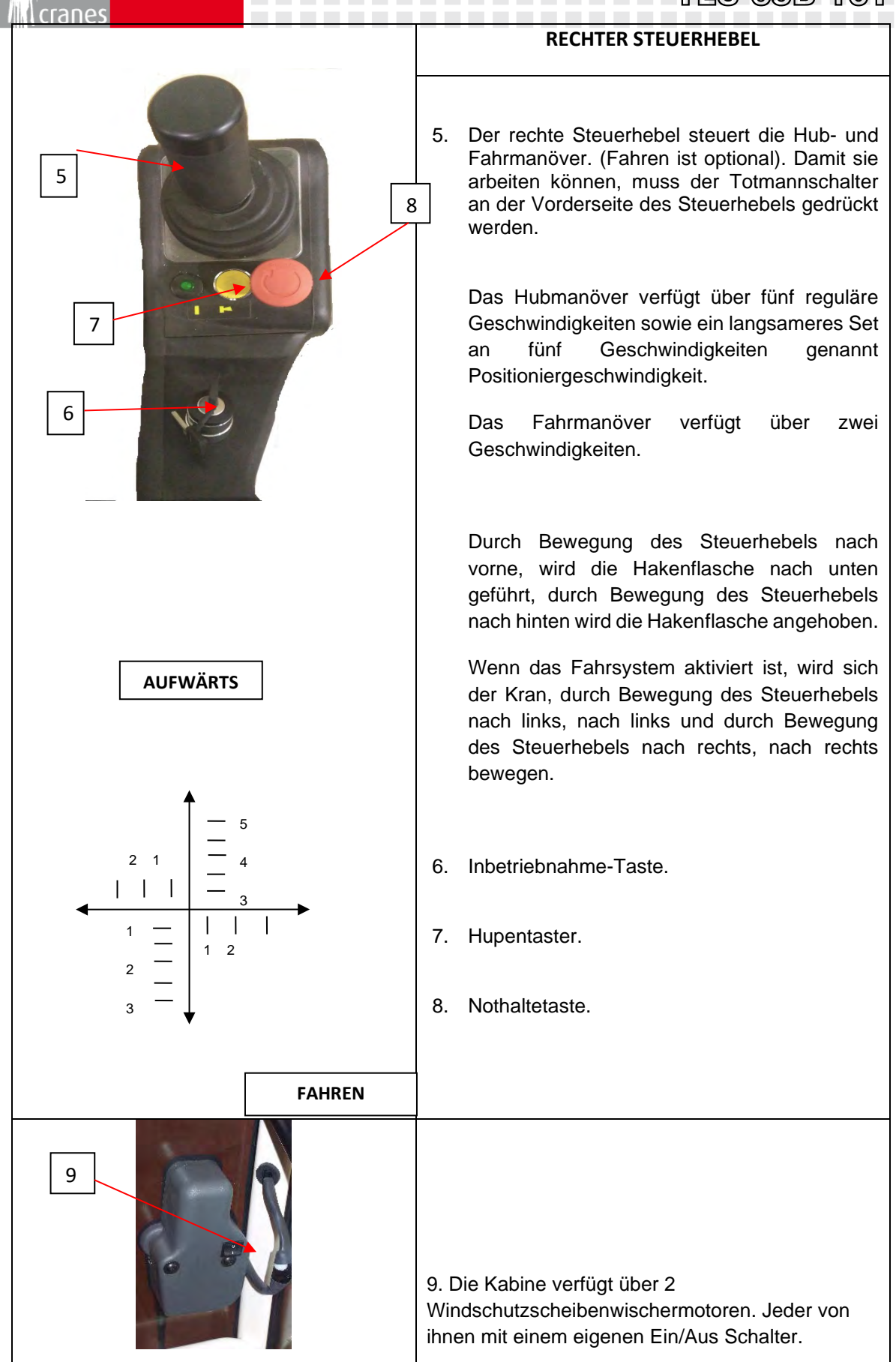

SÁEZ

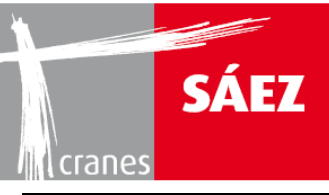

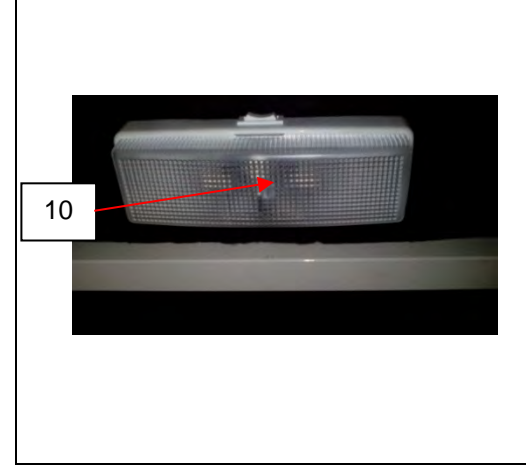

10 Innenleuchte für Kabinenbeleuchtung

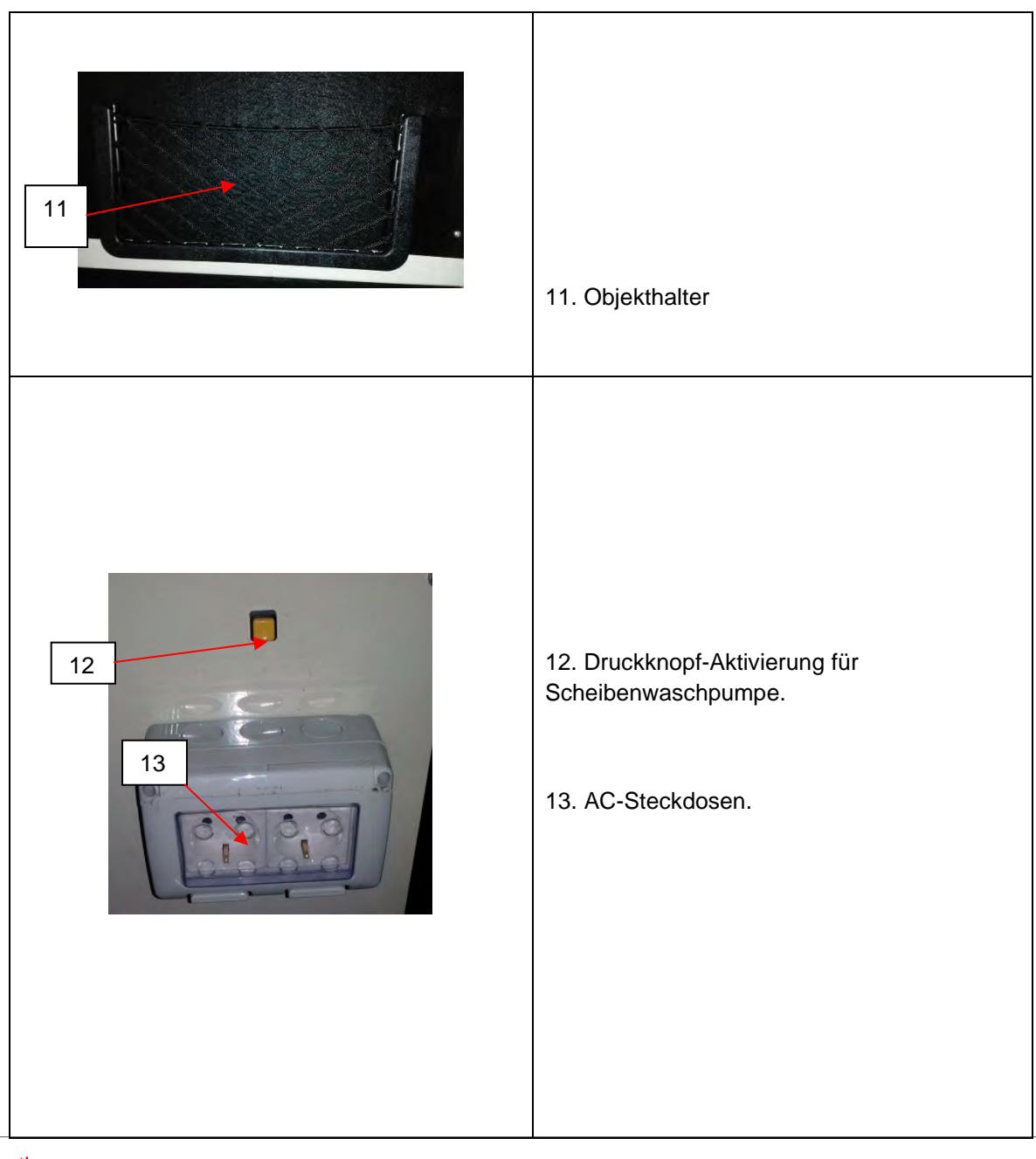

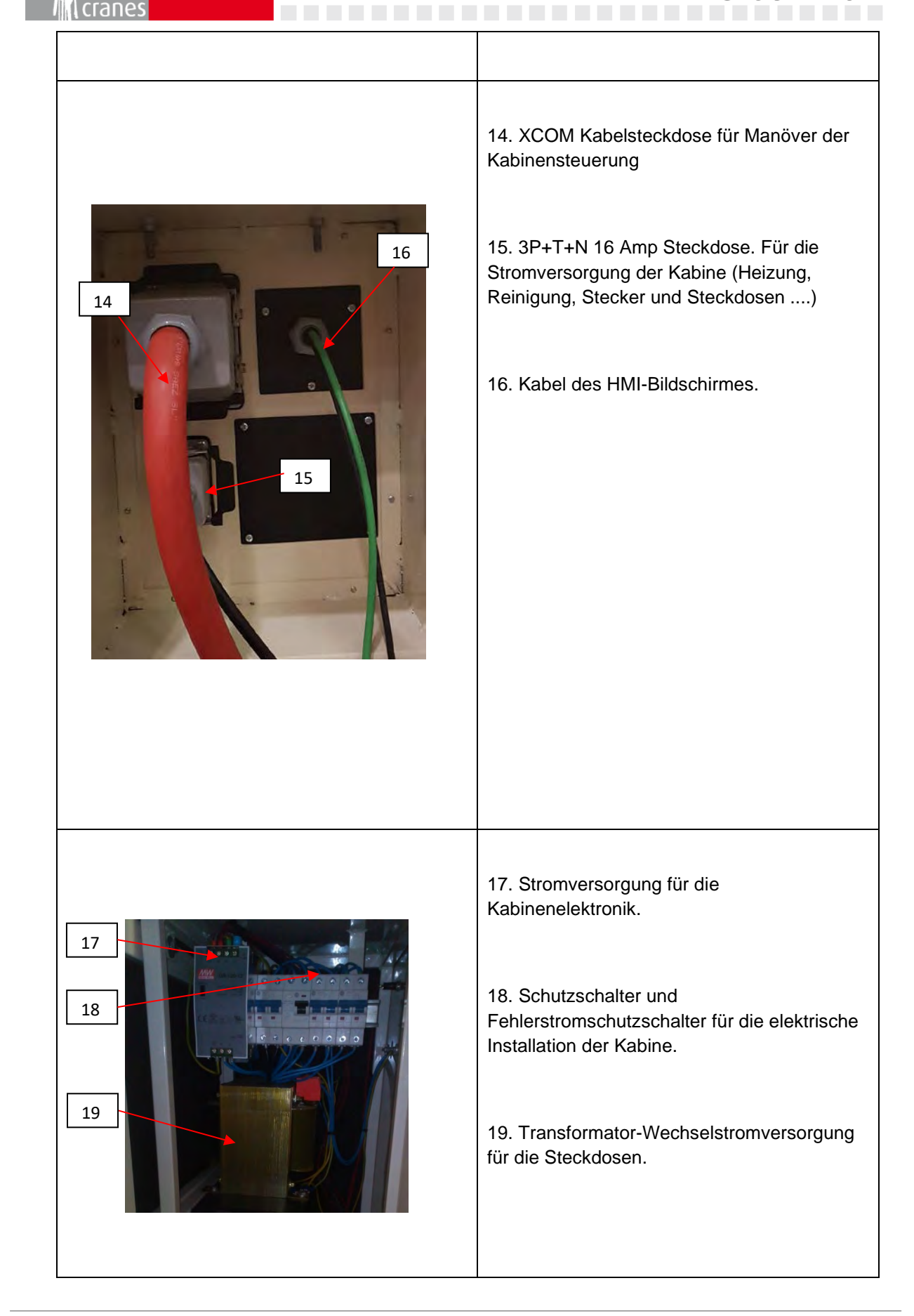

SÁEZ

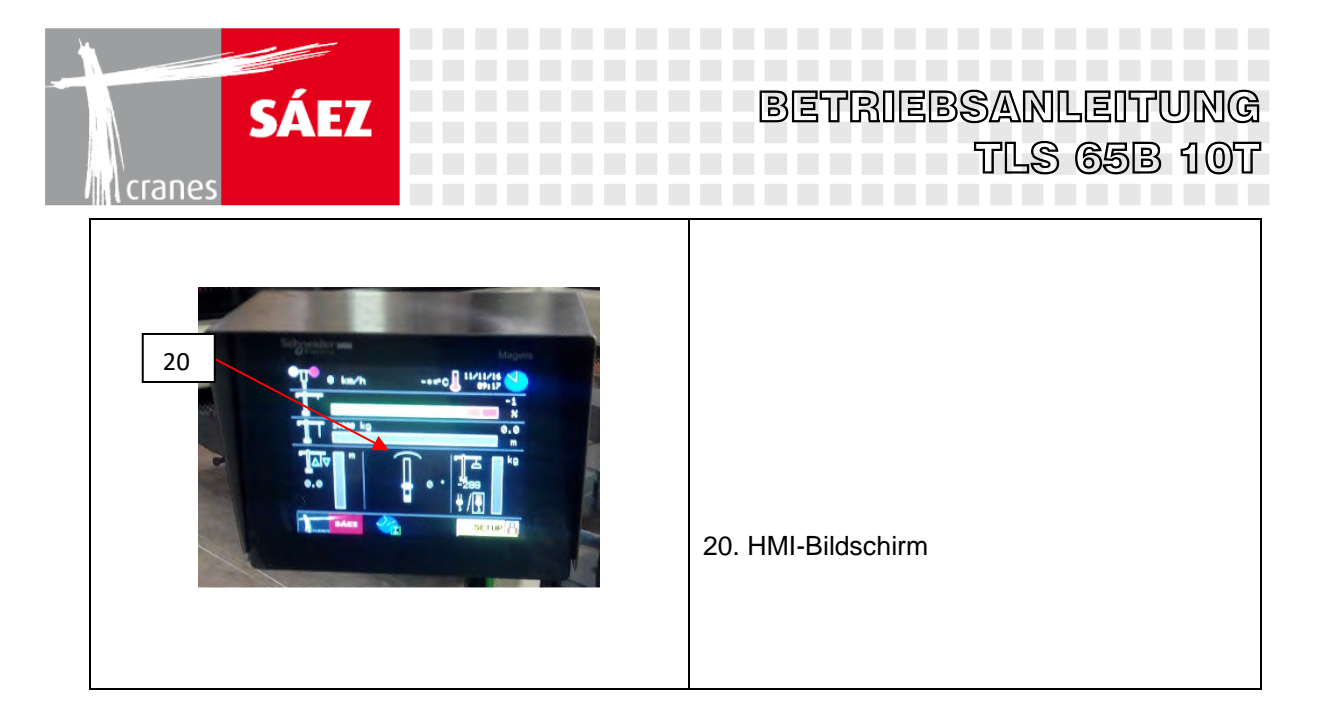

Details des Steuerhebels:

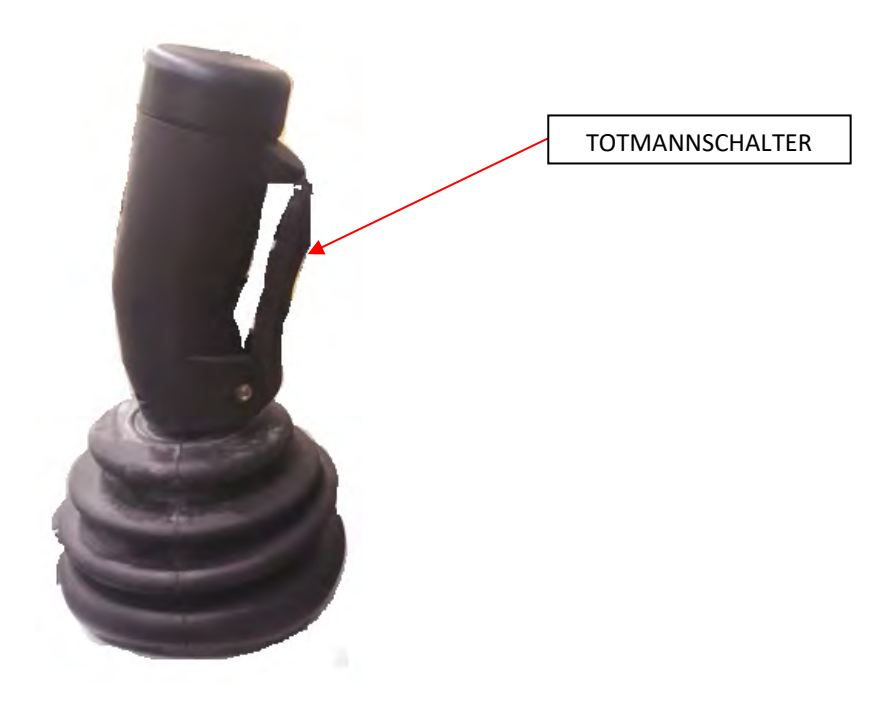

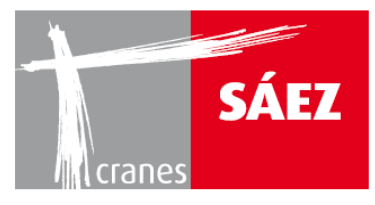

------

## Gesamtansicht der Kabine:

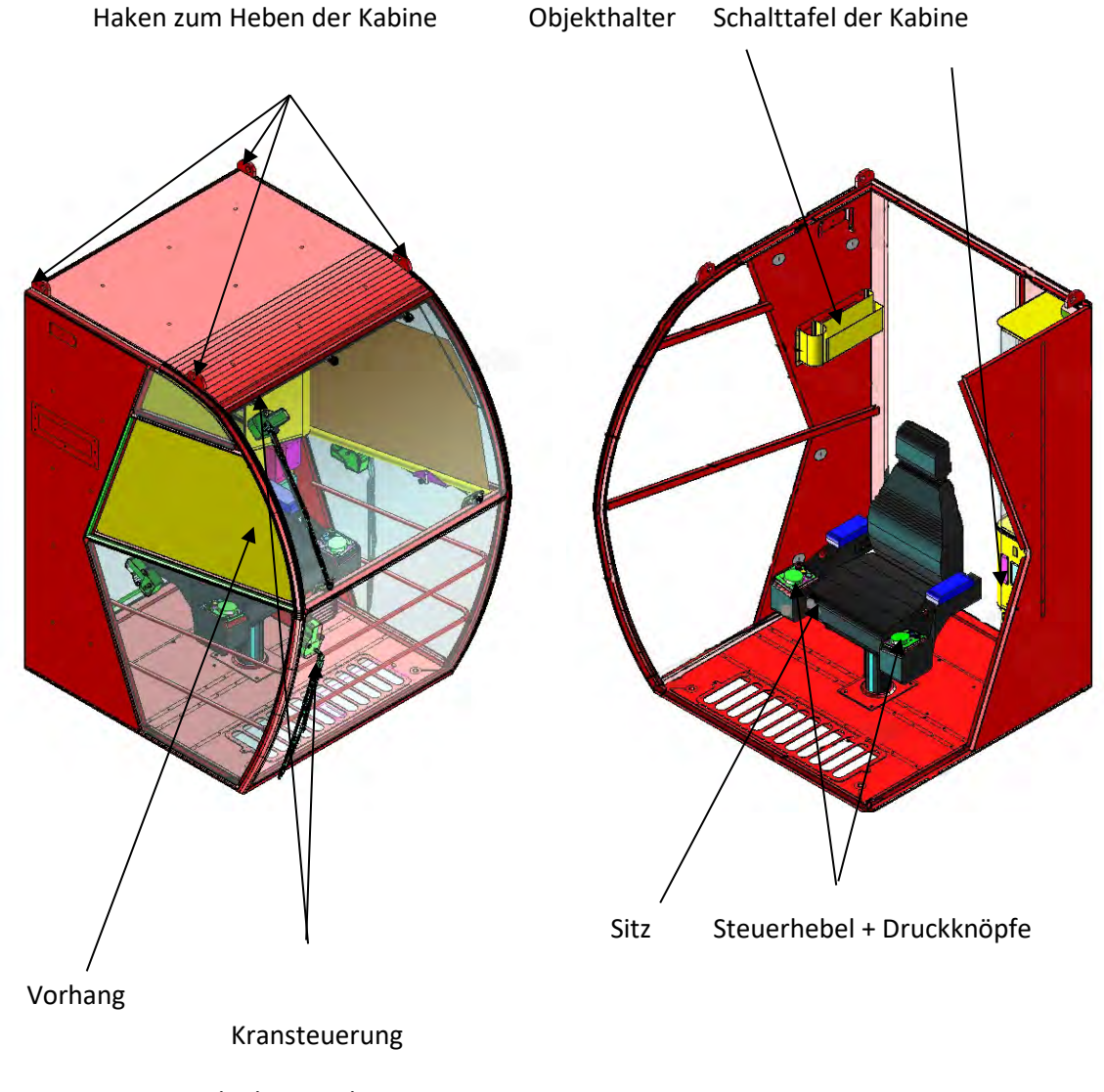

Scheibenwischer mit Bürste

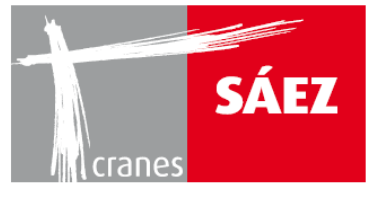

# **3. KRANSTEUERUNGEN**

Die Handhabung des Krans kann mit den vorgenannten Steuerungen erfolgen.

# **3.1. HANDHABUNG DES KRANS MIT FERNSTEUERUNG (OPTIONAL)**

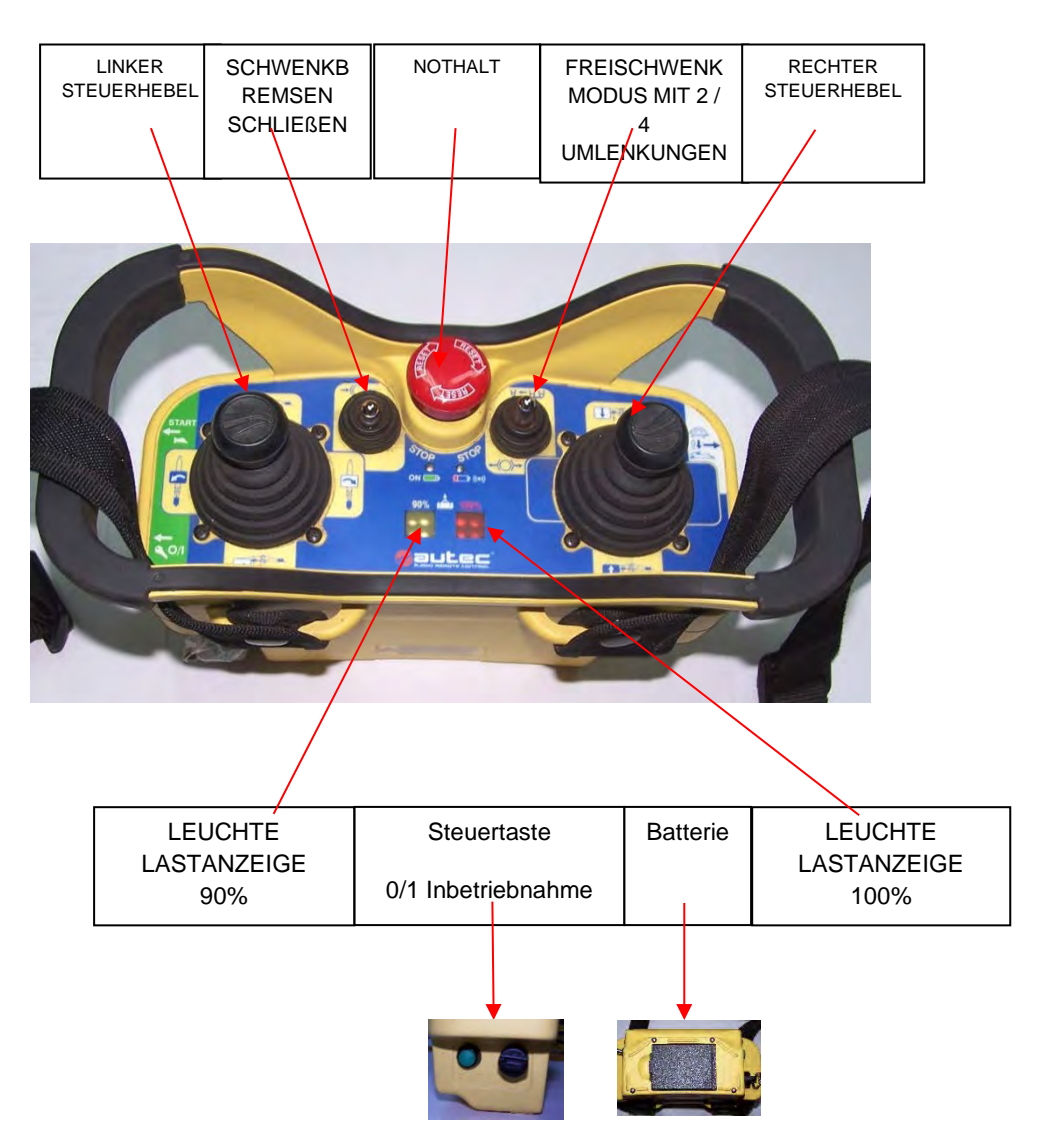

- Anschluss der Fernsteuerung
  - Um die Verbindung der Fernsteuerung zu aktivieren, muss der Empfänger in die XCOM-Steckdose an dem Hauptschaltschrank eingesteckt sein.
  - $\circ\;$  Stellen Sie sicher, dass die Batterie eingelegt und auf der Fernsteuerung geladen ist.
  - Wählen Sie 2 oder 4 Umlenkungen aus ( 🚽 🚽 ) hinsichtlich der aktuellen Einscherung des Krans.

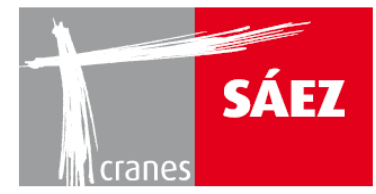

#### Inbetriebnahme des Krans

- Heben Sie die Nothalt-Taste im Uhrzeigersinn an.
- o Drehen Sie den Starthebel auf der linken Seite in Position 1.
- Drücken Sie den Inbetriebnahmeschalter bis der Kran startet (ungefähr 2 Sekunden); sobald der Kran gestartet ist, wird er drei Sekunden lang dauerhaft ein Ein-Aus-Tonsignal abgeben.

#### • Kranbetrieb:

- Der linke Steuerhebel steuert die Laufkatzen- (vorwärts, rückwärts) und Dreh-(rechts, links)-Manöver des Krans, während der rechte Steuerhebel die Hub-(vorwärts, rückwärts) und Fahr- (rechts, links)-Manöver des Krans.
- 5 Geschwindigkeiten sind verfügbar für das Hubwerk in sowohl den normalen als auch den Positioniergeschwindigkeitsoptionen, 2 Geschwindigkeiten sind verfügbar für die Fahrmanöver, während 3 Geschwindigkeiten unabhängig verfügbar sind für den Schwenk- und Laufkatzenmechanismus.

#### • Schwenkbremsen-Schließtaste

 Durch Drücken der Schwenkbremsen-Schließtaste schließen die Bremsen beider Schwenkmotoren sofort und stoppen das Schwenkmanöver. Bitte beachten Sie, dass durch Drücken dieser Taste mit dem Schwenkmanöver in Bewegung eine ungewollte Belastung auf die Struktur sowie eine schwingende Last hervorgerufen werden kann, welche eine Gefahrensituation verursachen können, folglich muss diese Funktion mit Vorsicht verwendet werden.

#### • Tonsignal

o Durch Drücken der Inbetriebnahme-/Huptaste wird ein Tonsignal aktiviert.

## • Freischwenkmodus

- Wenn die Freischwenkmodus-Taste gedrückt wird, werden die Schwenkbremsen für den Wind offen gelassen, um den Kran in die Richtung zu schwingen. Dieser Vorgang ist jedes mal erforderlich, wenn der Kran in Ruhestellung gebracht wird.
- Nothalt
  - Wenn die Nothaltetaste gedrückt wird, werden alle Kranbewegungen sofort gestoppt, wobei die Bremsen aller Manöver geschlossen werden und der Kran ausgeschaltet wird.

# WICHTIG: Verwenden Sie die Nothalttaste nicht, um ein Manöver im Normalkranbetrieb anzuhalten. Der Nothalt ist NUR IM NOTFALL ZU VERWENDEN, bei KOLLISIONSGEFAHR ODER IN GEFÄHRLICHEN SITUATIONEN.

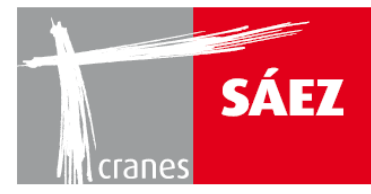

# • Bildschirm (optional)

- Die Fernsteuerung kann optional mit einem Bildschirm ausgerüstet werden, wodurch eine Informationsüberwachung von diesem aus über z.B. Windgeschwindigkeit, Hublastwerte oder die Position der Laufkatze ermöglicht wird.
- Änderung der Frequenz
  - Sollten Interferenzprobleme bei dem Funksystem der Fernsteuerung auftreten, kann die Frequenz durch Drücken der Inbetriebnahme-Taste geändert werden. Dabei wird durch Gedrückthalten der Taste der Nothalt aktiviert.

Zur korrekten Installation und Handhabung der Funksteuerung befolgen Sie bitte die Angaben der mit dem Gerät gelieferten Betriebsanleitung.

# **3.2 HANDHABUNG DES KRANS VON DER KRANKABINE AUS**

Gesamtansicht:

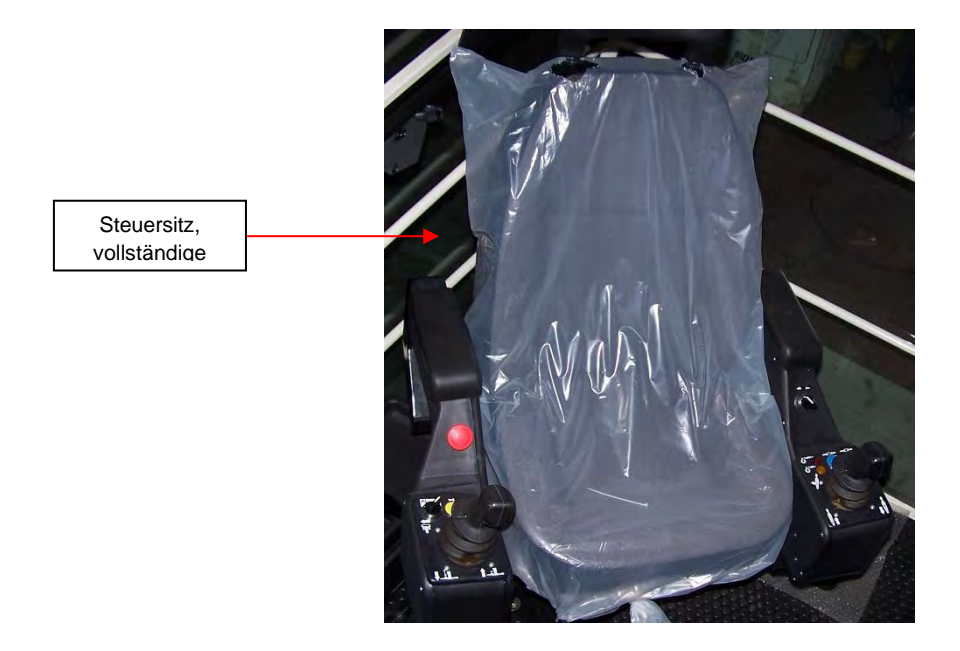

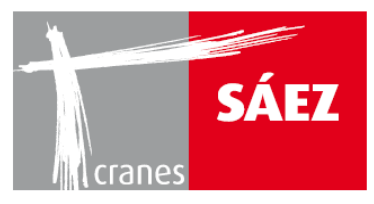

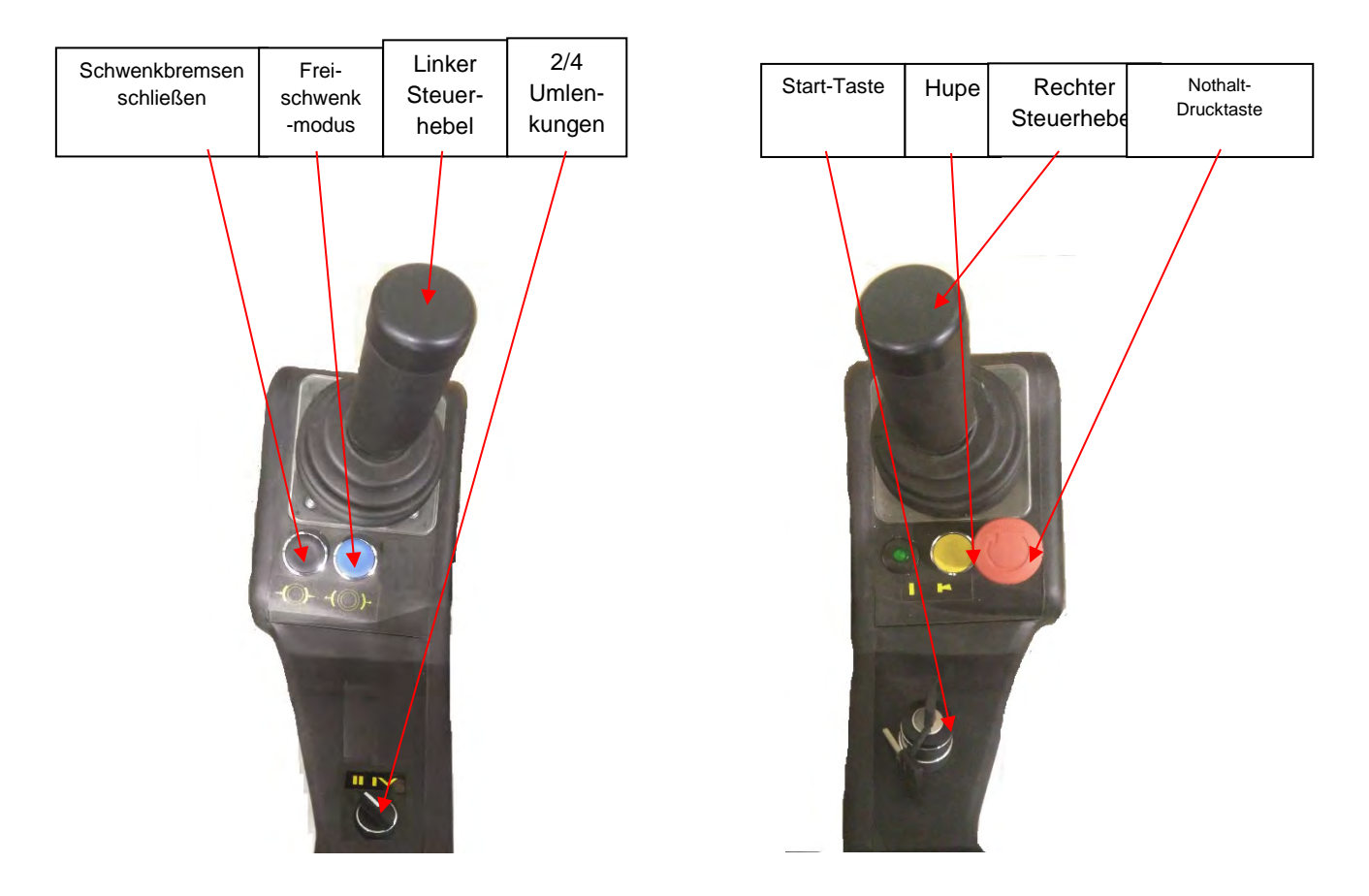

## • Anschluss der Kabinensteuerung

- Um die Verbindung der Kabinensteuerung zu aktivieren, müssen drei Kabel von der Kabine in den Hauptschaltschrank eingesteckt werden: XCOM, Strom und EXT, um jeweils die Steuerung des Sitzes, des Kabinenstroms und des HMI-Bildschirms zu ermöglichen.
- Wählen Sie 2 oder 4 Umlenkungen aus ( 💆 😾 ) hinsichtlich der aktuellen Einscherung des Krans.
- Inbetriebnahme des Krans
  - o Lösen Sie die Nothalt-Taste im Uhrzeigersinn.
  - Drehen Sie den Starthebel in die mittlere Position und drehen Sie ihn wieder nach rechts, sobald der HMI Bildschirm den Startbildschirm anzeigt.
- Kranmanövrierung
  - Der linke Steuerhebel steuert die Laufkatzen- (vorwärts, rückwärts) und Dreh-(rechts, links)-Manöver des Krans, während der rechte Steuerhebel die Hub-(vorwärts, rückwärts) und Fahr- (rechts, links)-Manöver des Krans.

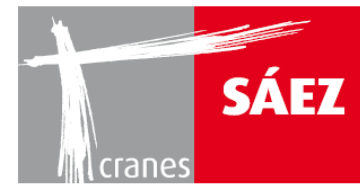

 5 Geschwindigkeiten sind verfügbar für das Hubwerk in sowohl den normalen als auch den Positioniergeschwindigkeitsoptionen, 2 Geschwindigkeiten sind verfügbar für die Fahrmanöver, während 3 Geschwindigkeiten unabhängig verfügbar sind für den Schwenk- und Laufkatzenmechanismus.

# • Schwenkbremsen-Schließtaste

- Durch Drücken der Schwenkbremsen-Schließtaste schließen die Bremsen beider Schwenkmotoren sofort und stoppen das Schwenkmanöver. Bitte beachten Sie, dass durch Drücken dieser Taste mit dem Schwenkmanöver in Bewegung eine ungewollte Belastung auf die Struktur sowie eine schwingende Last hervorgerufen werden kann, welche eine Gefahrensituation verursachen können, folglich muss diese Funktion mit Vorsicht verwendet werden.
- Tonsignal
  - o Durch Drücken der Huptaste wird ein Tonsignal aktiviert.
- Freischwenkmodus
  - Wenn die Freischwenkmodus-Taste gedrückt wird, werden die Schwenkbremsen für den Wind offen gelassen, um den Kran in die Richtung zu schwingen. Dieser Vorgang ist jedes mal erforderlich, wenn der Kran in Ruhestellung gebracht wird.
- Nothalt
  - Wenn die Nothaltetaste gedrückt wird, werden alle Kranbewegungen sofort gestoppt, wobei die Bremsen aller Manöver aktiviert werden und der Kran ausgeschaltet wird.

# WICHTIG: Verwenden Sie die Nothalttaste nicht, um ein Manöver im Normalkranbetrieb anzuhalten. Der Nothalt ist NUR IM NOTFALL ZU VERWENDEN, bei KOLLISIONSGEFAHR ODER IN GEFÄHRLICHEN SITUATIONEN.

## • HMI Schnittstellen Details

• Auf dem HMI-Touch Screen sind alle notwendigen Informationen zur Überwachung und Steuerung des Krans bei normalem Betrieb zu finden.

Die wichtigsten Punkte auf dem Hauptbildschirm sind folgende:

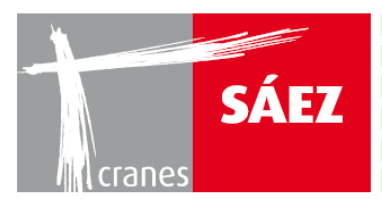

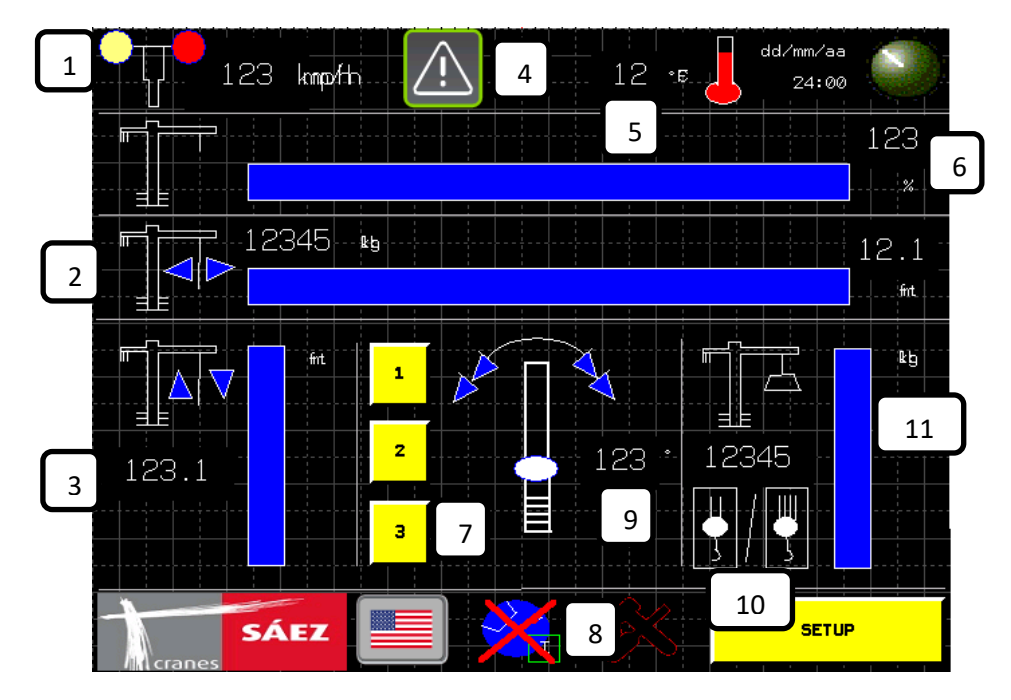

|                                  | HAUPTFUNKTIONEN DES HMI-DISPLAYS  |               |                                  |            |                    |                 |                                   |                   |                                                   |         |  |  |
|----------------------------------|-----------------------------------|---------------|----------------------------------|------------|--------------------|-----------------|-----------------------------------|-------------------|---------------------------------------------------|---------|--|--|
| 1                                | 2                                 | 3             | 4                                | 5          | 6                  | 7               | 8                                 | 9                 | 10                                                | 11      |  |  |
| Wind-<br>gesch<br>windig<br>keit | Position<br>der<br>Lauf-<br>katze | Haken<br>höhe | System-<br>nachricht/<br>Warnung | Temperatur | Hublast<br>Moment% | Schwen<br>kmodi | Begrenzung/<br>Anti-<br>Kollision | Schwenk<br>winkel | 2/4<br>Umlen-<br>kungen<br>–<br>Modus-<br>auswahl | Hublast |  |  |

# **4. TONSIGNALE**

Die Tonsignale, die vom Kran abgeben werden, sind wie folgt:

| TON   | TYP                   | BETRIEB                                                             | ERKLÄRUNG                                                                           |
|-------|-----------------------|---------------------------------------------------------------------|-------------------------------------------------------------------------------------|
| TYP 1 | Dauerton - tiefer Ton | Nach jeder<br>Inbetriebnahme und<br>wenn die Hupe<br>gedrückt wird. | Warnsignal, dass die<br>Maschine im<br>Betriebsmodus ist.                           |
| TYP 2 | Dauerton - tiefer Ton | Wenn eine schwere<br>Last gehoben wird                              | Warnsignal, dass die<br>Betriebslastgrenzen<br>der Maschine<br>überschritten werden |
| TYP 3 | ein/aus- hoch         | Kran im<br>Freischwenkmodus                                         | Warnsignal, das angibt,<br>dass der Kran im<br>Freischwenkmodus ist                 |

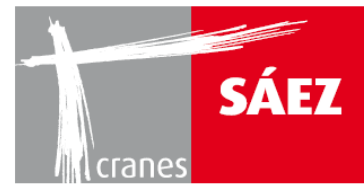

#### Anemometer-Warnungen:

| WINDGESCHWINDIGKEIT | BELEUCHTUNGEN | AKUSTIK      |
|---------------------|---------------|--------------|
| 50 km/h             | orange        | unterbrochen |
| 72 km/h             | rot           | Dauerton     |

WICHTIG: JEDES STEUERSYSTEM, DAS NICHT HIERIN ANGEGEBEN IST, DARF NICHT IN DER MASCHINE VERWENDET WERDEN, SOFERN ES NICHT AUSDRÜCKLICH VOM HERSTELLER AUTORISIERT WURDE.

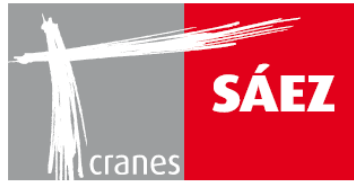

# BLACKBOX & BEGRENZUNG KAPITEL 16

| 1. EINFÜHRUNG                           | 1  |
|-----------------------------------------|----|
| 2. ZONENEINTEILUNGSSYSTEM               | 1  |
| 2.1 KRANDYNAMIK-EINGABE                 | 1  |
| 2.2. TEST DER ELEKTRISCHEN VERBINDUNGEN | 5  |
| 2.3. EINRICHTEN DER BLOCKBEREICHE       | 6  |
| 2.3.1. BEGRENZUNG VIA RADIUSFLÄCHE      | 8  |
| 2.3.2. LINEARE BEGRENZUNG               | 11 |
| 3. BLACKBOX                             | 18 |
| 3.1. LASTZYKLEN                         | 20 |
| 3.2. WINDALARME                         | 22 |
| 3.3. TEMPERATURALARME                   | 23 |
| 3.4. AUFGEZEICHNETE OPERATIONEN         | 23 |
| 3.5. SENSORAUSFALL                      | 24 |
| 3.6. BLACKBOX ANTIKOLLISION             | 24 |
| 3.7. KRANVERWENDUNGSDATEN               | 26 |

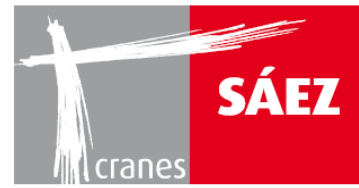

# **1. EINFÜHRUNG**

Der TLS65B-Kran verfügt über ein computergesteuertes eingebautes Zoneneinteilungssystem, welches dem Kran die Möglichkeit zur Verlangsamung und zum Anhalten gibt, wenn Zonen erreicht werden, die auf dem HMI-Bildschirm des Krans konfiguriert werden, sowie ein Blackbox-System, das relevante Informationen bezüglich des Kranbetriebs erfasst.

Warnung: Das Zoneneinteilungssystem muss konfiguriert werden, sobald alle Kransysteme richtig eingerichtet wurden. Alle Veränderungen, die an der Kransystemkonfiguration durchgeführt werden, nachdem das Zoneneinteilungssystem konfiguriert wurde, können zu ungewolltem Verhalten daran führen. Bitte überprüfen und rekonfigurieren Sie das Zoneneinteilungssystem, wenn der Aufbau des Kransystems verändert wurde.

# 2. ZONENEINTEILUNGSSYSTEM

Um das Zoneneinteilungssystem einzurichten, müssen die folgenden Parameter richtig konfiguriert werden:

# **2.1 KRANDYNAMIK-EINGABE**

Die Krandynamikparameter werden eingerichtet, um die Kollisionsdaten gemäß der Kranbremszeit zu definieren. Auf dieses Menü wird unter dem Menü **Einstellen** zugegriffen:

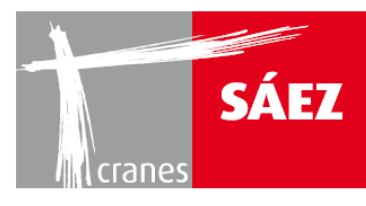

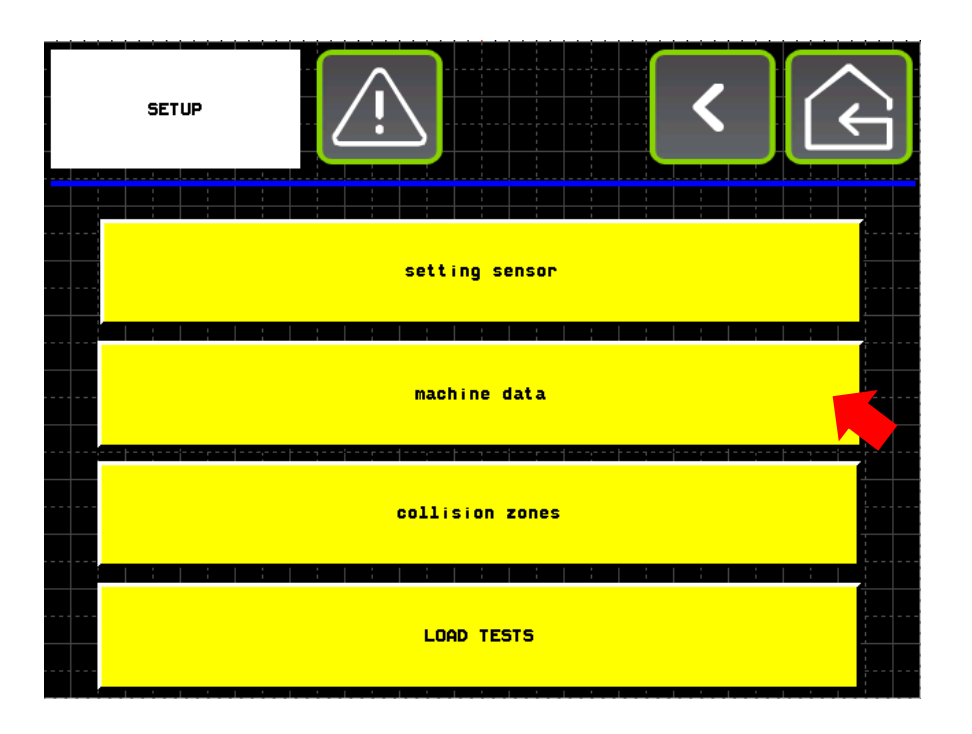

In dem Untermenü der Maschinendaten:

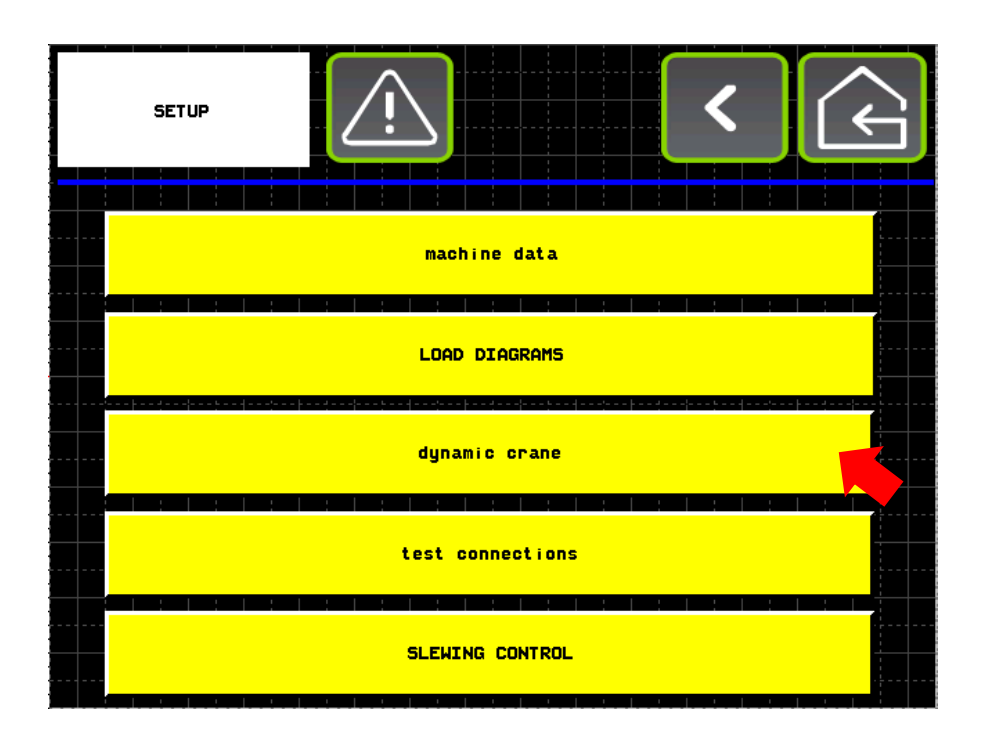

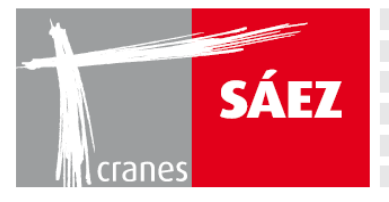

## Dann Dynamik Kran:

| dy | namic | crane | e |    | Ŵ     |      |       |        |        | < | Ĺ    |  |
|----|-------|-------|---|----|-------|------|-------|--------|--------|---|------|--|
|    |       |       |   | dy | namic | cran | e zor | ning s | system |   |      |  |
|    |       |       |   |    |       |      |       |        |        |   |      |  |
|    |       |       |   |    |       |      |       |        |        |   | <br> |  |
|    |       |       |   |    |       |      |       |        |        |   |      |  |
|    |       |       |   |    |       |      |       |        |        |   |      |  |
|    |       |       |   |    |       |      |       |        |        |   |      |  |

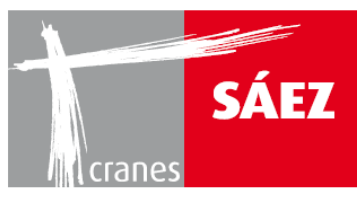

Dort sind die folgenden Parameter zu finden:

| dynamic crane zoning system | < 🗘    |
|-----------------------------|--------|
| block angle                 | 123456 |
| pre slow-down angle         | 123456 |
| DISTANCE ACTIVATION TROLLEY | 12.1   |
| DISTANCE DEACTIVATE TROLLEY | 12.1   |
| SLOWDOWN TROLLEY            | 12.1   |
| slewing angle               | 123456 |

#### • <u>SCHWENKBLOCKWINKEL:</u>

Schwenken Sie den Kran bei Minimalgeschwindigkeit und lösen Sie das Manöver, wenn eine konstante Geschwindigkeit erreicht ist. Prüfen Sie, wie viele Grad erforderlich sind, damit der Kran anhält. Geben Sie das Ergebnis in den Blockwinkel ein und addieren Sie mindestens 3 Grad als Sicherheitskoeffizient hinzu.

#### • VORVERLANGSAMUNGSWINKEL:

Schwenken Sie den Kran bei Maximalgeschwindigkeit und lösen Sie das Manöver, wenn eine konstante Geschwindigkeit erreicht ist. Prüfen Sie, wie viele Grad erforderlich sind, damit der Kran anhält. Geben Sie das Ergebnis in den Blockwinkel ein und addieren Sie mindestens 3 Grad als Sicherheitskoeffizient hinzu.

## ABSTAND ZUR DEAKTIVIERUNG DER LAUFKATZE:

Deaktivierungsabstand zwischen dem Laufkatzstop und der Blocklinie. Die Eingabe muss mindestens 1,5m betragen.

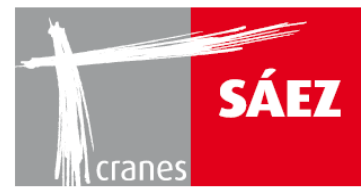

## • ABSTAND ZUR AKTIVIERUNG DER LAUFKATZE:

Aktivierungsabstand zwischen dem Verlangsamen der Laufkatze und der Blocklinie. Die Eingabe muss über dem Abstand der Eingabe zur Aktivierung der Laufkatze liegen.

#### • VERLANGSAMUNG DER LAUFKATZE:

Abstand zur Verlangsamung vor Erreichen des Laufkatzstops und der Blocklinie. Die Eingabe muss ausreichend sein, um die Laufkatze abzubremsen bevor die Position des Laufkatzstops erreicht ist.

# **2.2. TEST DER ELEKTRISCHEN VERBINDUNGEN**

Das Untermenü Teste Verbindungen ist über das Einstellen Menü zu erreichen:

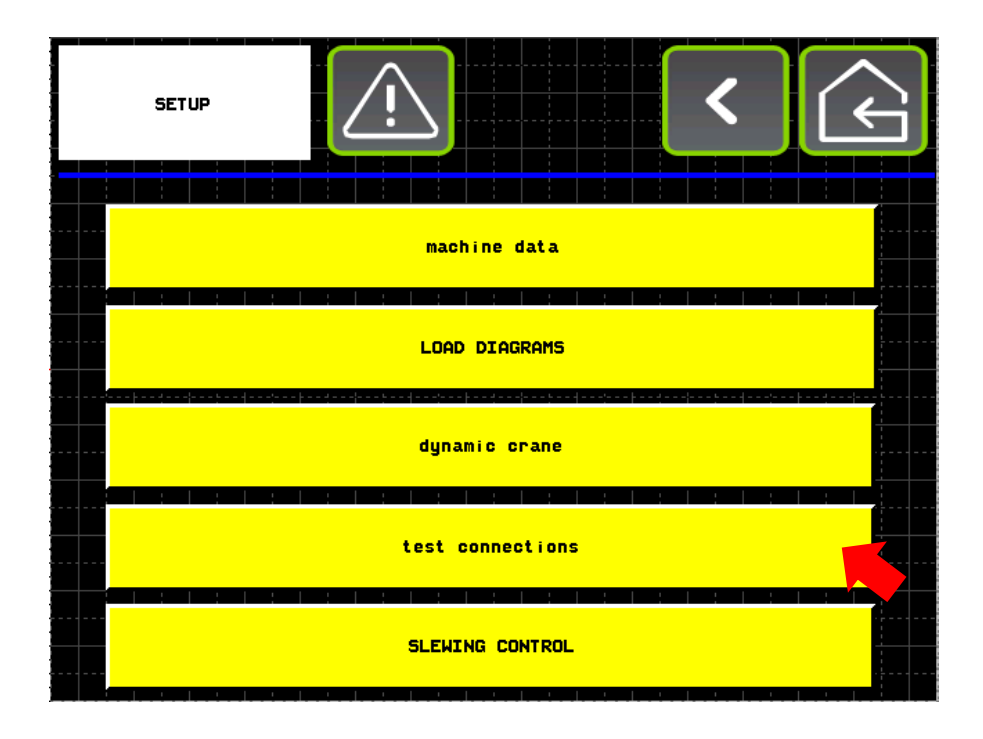

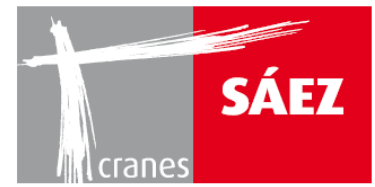

In diesem Menü kann geprüft werden, ob alle elektrischen Verbindungen an dem Bedienpult hinsichtlich der Begrenzungssysteme korrekt sind. Durch Drücken der jeweiligen **TEST**-Tasten kann die Blockierung eines jeden Manövers geprüft werden.

| test connections |                       | Ś |
|------------------|-----------------------|---|
| TEST             | right                 |   |
| TEST             | left                  |   |
| TEST             | pre slow-down slewing |   |
| TEST             | trolley out           |   |
| TEST             | trolley in            |   |
| TEST             | pre slow-down trolley |   |
|                  |                       |   |

# **2.3. EINRICHTEN DER BLOCKBEREICHE**

Das Untermenü Kollisionsbereiche ist über das Einstellen Menü zu erreichen:

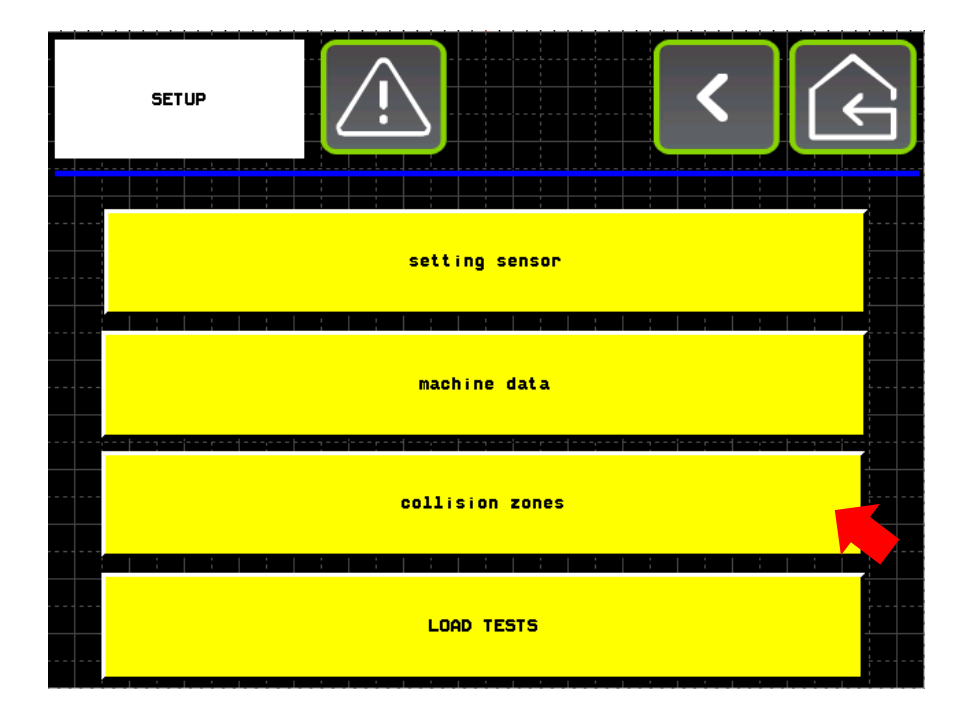

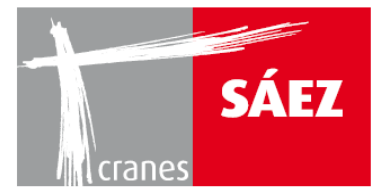

Darin kann auf das Begrenzungssystem zugegriffen werden:

| SETUP ANTI-COLLISIO | IN C   | Ŷ           |       | < | (L) |
|---------------------|--------|-------------|-------|---|-----|
|                     |        |             |       |   |     |
|                     |        |             | · · · |   |     |
|                     | zor    | ning system |       |   |     |
|                     | ;;;;;- |             | 1     |   |     |
|                     |        |             |       |   |     |
|                     |        |             |       |   |     |
|                     |        |             |       |   |     |
|                     |        |             |       |   |     |
|                     |        |             |       |   |     |
|                     |        |             |       |   |     |
|                     |        |             |       |   |     |
|                     |        |             |       |   |     |

Es können zwei verschiedene Begrenzungsarten verwendet werden: Begrenzung Radiusfläche und

## lineare Begrenzung:

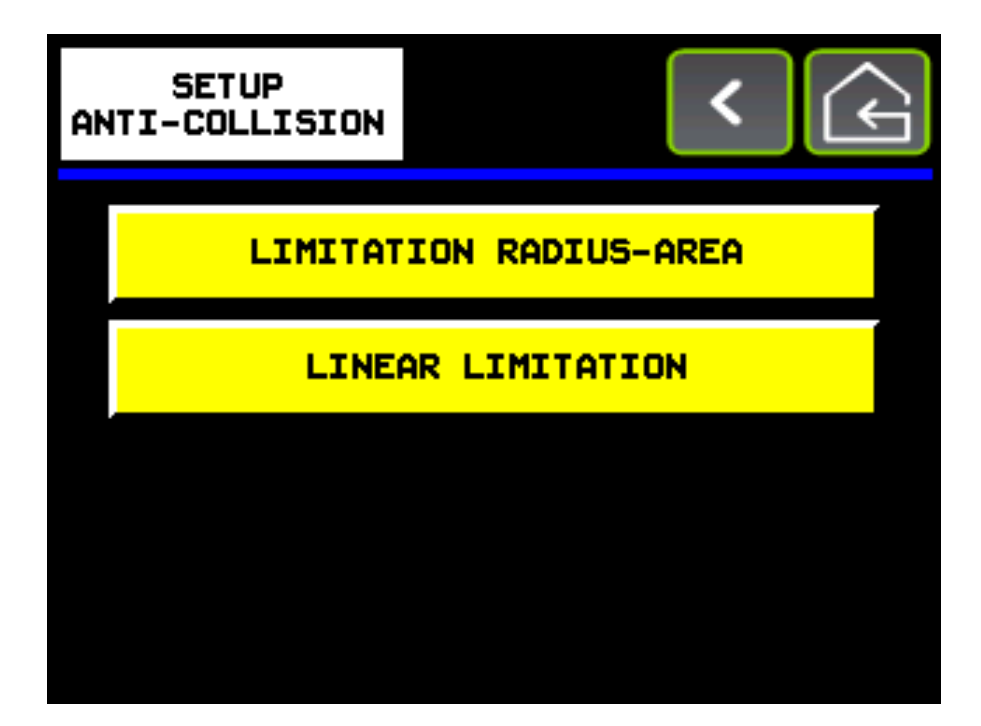

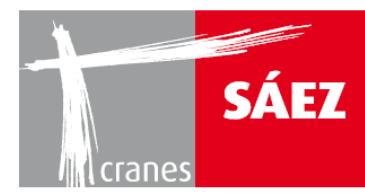

# 2.3.1. BEGRENZUNG VIA RADIUSFLÄCHE

Es können verschiedene Bereiche über die Begrenzung via Radiusfläche konfiguriert werden:

|          | (MITATI | ON RA | DIUS- | AREA |   |   | !      | ) |  | < |  | $\overline{\mathbf{r}}$ |
|----------|---------|-------|-------|------|---|---|--------|---|--|---|--|-------------------------|
|          |         |       |       |      |   |   |        |   |  |   |  |                         |
|          |         |       |       |      | _ |   |        |   |  |   |  |                         |
|          |         |       |       |      |   | 2 | ZONE 1 |   |  |   |  |                         |
|          |         |       |       |      |   |   |        |   |  |   |  |                         |
|          |         |       |       |      |   |   |        |   |  |   |  |                         |
|          |         |       |       |      |   |   |        |   |  |   |  |                         |
|          |         |       |       |      |   |   |        |   |  |   |  |                         |
|          |         |       |       |      |   |   |        |   |  |   |  |                         |
|          |         |       |       |      |   |   |        |   |  |   |  |                         |
|          |         |       |       |      |   |   |        |   |  |   |  |                         |
|          |         |       |       |      |   |   |        |   |  |   |  |                         |
|          |         |       |       |      |   |   |        |   |  |   |  |                         |
|          |         |       |       |      |   |   |        |   |  |   |  |                         |
| <b>.</b> |         |       |       |      |   |   |        |   |  |   |  |                         |

In dem Bereich müssen die folgenden Parameter eingestellt werden:

| LIMITATION RADIUS-AR |                              | < (      |
|----------------------|------------------------------|----------|
| acquire              | PRE SLOW-DOWN LEFT ANGLE     | 123456   |
| acquire              | BLOCK LEFT ANGLE             | 123456   |
| acquire              | BLOCK RIGHT ANGLE            | 123456   |
| acquire              | PRE SLOW-DOWN RIGHT ANGLE    | 123456   |
| acquire              | MAX ALLOWED LUFFING POSITION | 123456   |
| DISPLAY              | ON/OFF ZONE                  | act i ve |

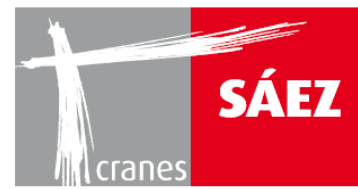

# VORABBREMSUNG LINKER WINKEL:

Schwenken Sie den Kran bei Minimalgeschwindigkeit und lösen Sie das Manöver, wenn eine konstante Geschwindigkeit erreicht ist. Prüfen Sie, wie viele Grad erforderlich sind, damit der Kran anhält. Geben Sie das Ergebnis in den Blockwinkel ein und addieren Sie mindestens 3 Grad als Sicherheitskoeffizient hinzu.

BETRIEBSANLEITUNG

TILS 65B 10T

# • BLOCK LINKER WINKEL:

Schwenken Sie den Kran bei Maximalgeschwindigkeit und lösen Sie das Manöver, wenn eine konstante Geschwindigkeit erreicht ist. Prüfen Sie, wie viele Grad erforderlich sind, damit der Kran anhält. Geben Sie das Ergebnis in den Blockwinkel ein und addieren Sie mindestens 3 Grad als Sicherheitskoeffizient hinzu.

# BLOCK RECHTER WINKEL:

Deaktivierungsabstand zwischen dem Laufkatzstop und der Blocklinie. Die Eingabe muss mindestens 1,5m betragen.

## • VORABBREMSUNG RECHTER WINKEL:

Aktivierungsabstand zwischen dem Verlangsamen der Laufkatze und der Blocklinie. Die Eingabe muss über dem Abstand der Eingabe zur Aktivierung der Laufkatze liegen.

# MAXIMAL ZULÄSSIGE LAUFKATZ/WIPP-POSITION:

Aktivierungsabstand zwischen dem Verlangsamen der Laufkatze/Wippe und der Blocklinie. Die Eingabe muss über dem Abstand der Eingabe zur Aktivierung der Laufkatze liegen.

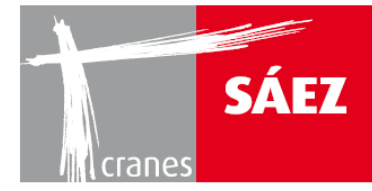

Mit dem unteren **EIN/AUS** Taster kann die Bereichsbegrenzung aktiviert oder deaktiviert werden. Durch Drücken des **Display**-Tasters wird der gewählte Bereich angezeigt:

| LINITATION RADIUS-AR |                              | <      | (c) |
|----------------------|------------------------------|--------|-----|
| acquire              | PRE SLOW-DOWN LEFT ANGLE     | 123456 |     |
| acquire              | BLOCK LEFT ANGLE             | 123456 |     |
| acquire              | BLOCK RIGHT ANGLE            | 123456 |     |
| acquire              | PRE SLOW-DOWN RIGHT ANGLE    | 123456 |     |
| acquire              | MAX ALLOWED LUFFING POSITION | 123456 |     |
| DISPLAY              | ON/OFF ZONE                  | active |     |

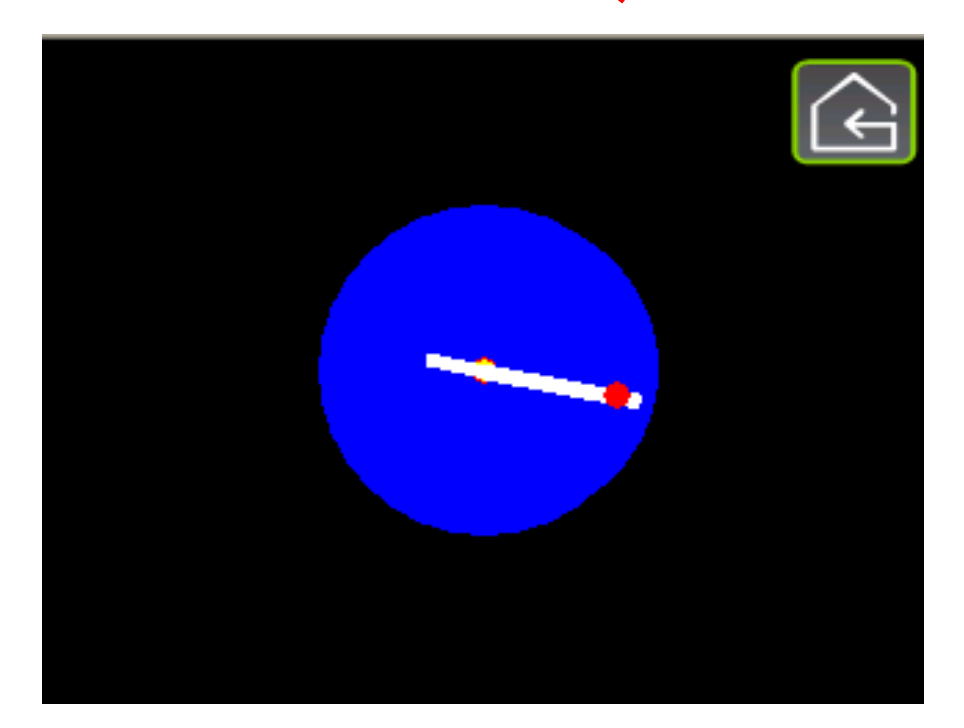

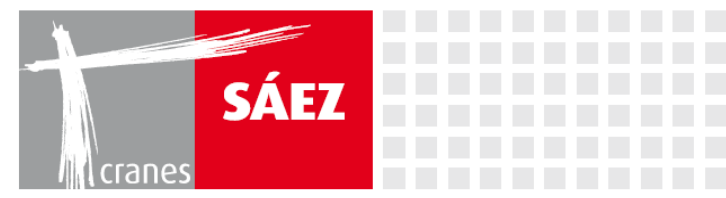

# **2.3.2. LINEARE BEGRENZUNG**

In dem Untermenü **Begrenzungssystem** kann auf den Modus lineare Begrenzung zugegriffen werden:

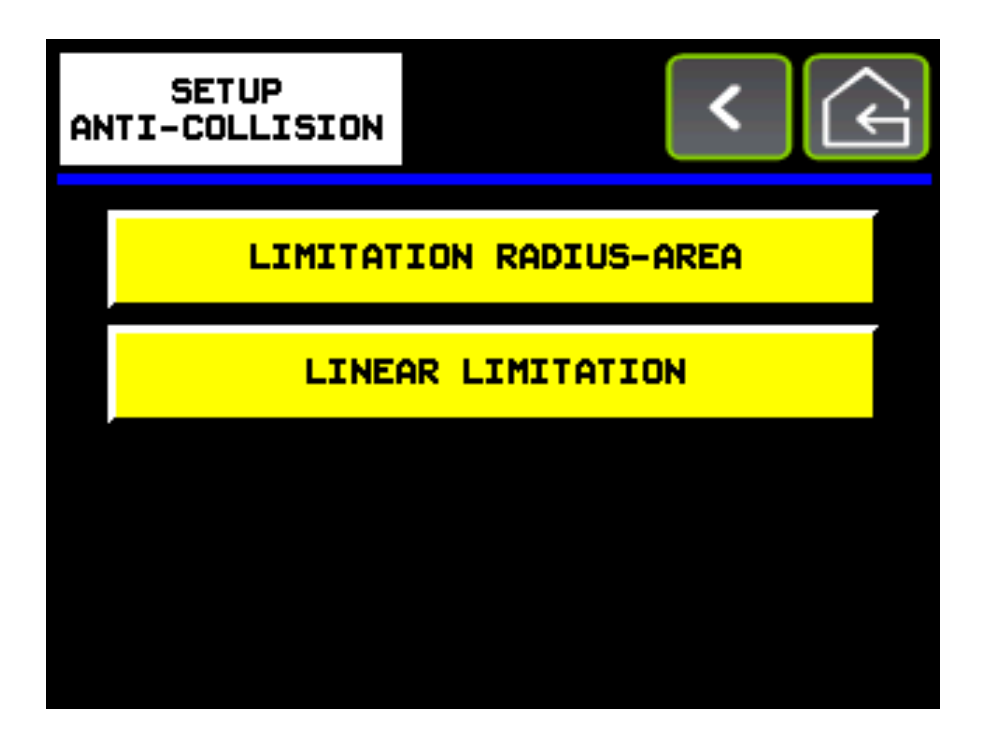

Es können maximal 10 Blocks konfiguriert werden:

| LINEAR LIMITATION |          | ¢ |
|-------------------|----------|---|
|                   | LINEAR 1 |   |
|                   | LINEAR 2 |   |
|                   | LINEAR 3 |   |
|                   | LINEAR 4 |   |
|                   | LINEAR 5 |   |
| DISPLAY           |          |   |

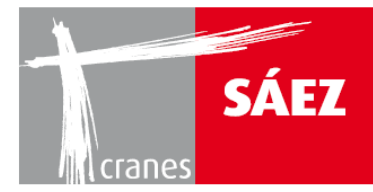

# Durch Drücken des Linear-Tasters wird die jeweilige Blocklinie konfiguriert

| LINEAR LIMITATION 1 |             | <        |
|---------------------|-------------|----------|
| POINT 1             | REFER POINT | 123456   |
|                     | X1          | 123456   |
| acquire             | Y1          | 123456   |
| POINT 2             | REFER POINT | 123456   |
|                     | X2          | 123456   |
|                     | ¥2          | 123456   |
|                     | ON/OFF ZONE | active 🙆 |

## • **BEZUGSPUNKT**:

Es kann jeder der anderen 20 möglichen Punkte aufgerufen werden.

## • ERFASSEN:

Durch Drücken auf **Erfassen** wird der Punkt der Begrenzungslinie gespeichert. Eine Linie wird durch zwei Punkte definiert.

## • <u>Xn oder Yn:</u>

Auf den X oder Y Koordinaten kann ein Koordinatenpunkt manuell eingegeben oder der Koordinatenpunkt für jeden Punkt nach dem Speichern angesehen werden.

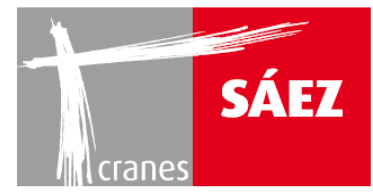

# **BEISPIELE FÜR DIE LINEARE BEGRENZUNG:**

Zwei Beispiele zum Verständnis der Verwendung des linearen Begrenzungssystems:

• <u>BEISPIEL 1:</u> Blockierungslinien, die eine Schiene oder elektrische Leitung simulieren

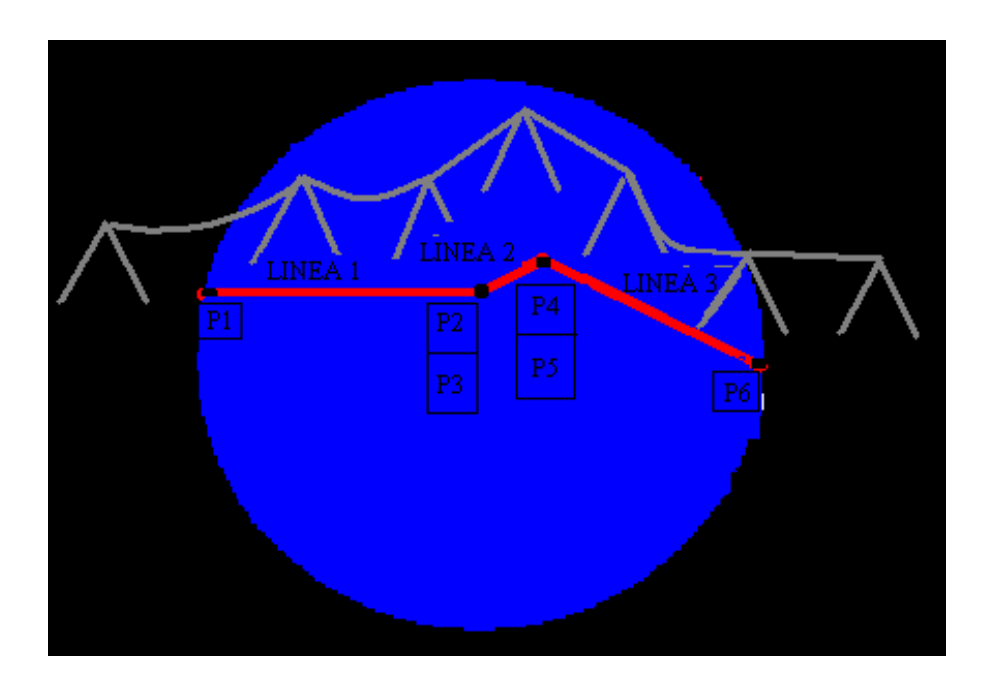

#### LINEAR 1 KONFIGURATION:

|                                                                       | POINT 1                   |  |
|-----------------------------------------------------------------------|---------------------------|--|
| Bringen Sie den Kranausleger und die Laufkatze an Punkt 1 und drücken | <mark>acquire</mark><br>N |  |
|                                                                       | POINT 2                   |  |

Bringen Sie den Kranausleger und die Laufkatze an Punkt 1 und drücken

acquire

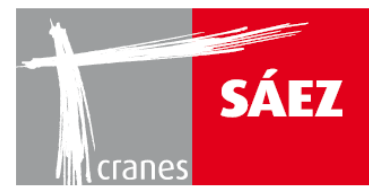

## LINEAR 2 KONFIGURATION:

Geben Sie **AUFRUF PUNKT** -> 2 in Punkt 3 ein (X3 und Y3 zeigen die mit Punkt 2 verbundenen Koordinaten an)

| P                                                                     | POINT 4 |
|-----------------------------------------------------------------------|---------|
| Bringen Sie den Kranausleger und die Laufkatze an Punkt 4 und drücken | acquire |

#### LINEAR 3 KONFIGURATION:

Geben Sie **AUFRUF PUNKT** -> 4 in Punkt 5 ein (X5 und Y5 zeigen die mit Punkt 4 verbundenen Koordinaten an)

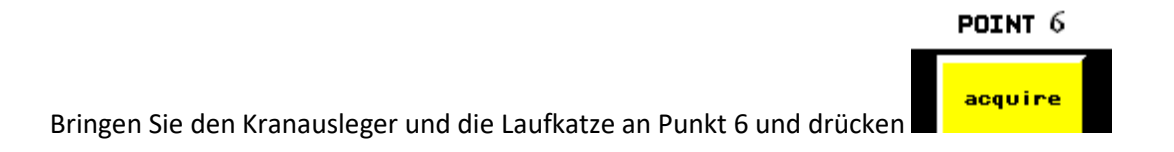

#### ENDE DER KONFIGURATION:

Sobald die Konfiguration der linearen Begrenzung beendet ist, aktivieren Sie alle konfigurierten Linien, indem Sie den Kran von den konfigurierten Punkten weg bewegen.

Dann gehen Sie in das Untermenü LINEAR 1, LINEAR 2 und LINEAR 3 und drücken

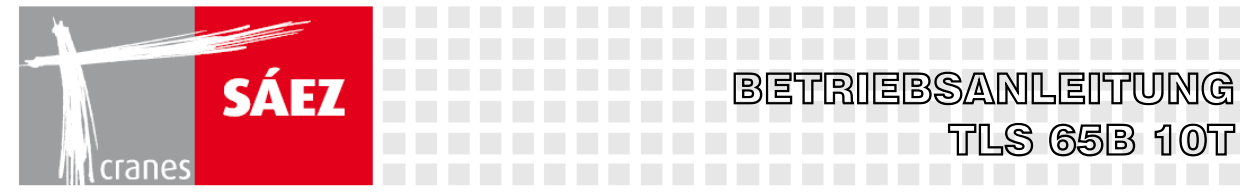

Prüfen Sie den korrekten Betrieb des Systems.

• BEISPIEL 2: Blockierungslinien, die ein durch N Linien begrenztes Polygon bilden

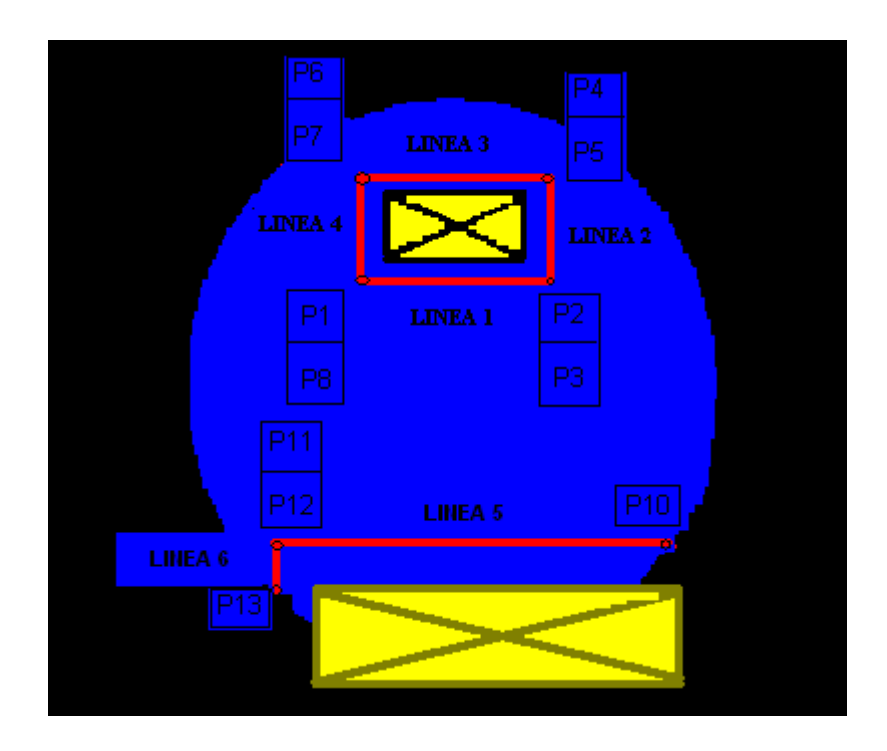

#### LINEAR 1 KONFIGURATION:

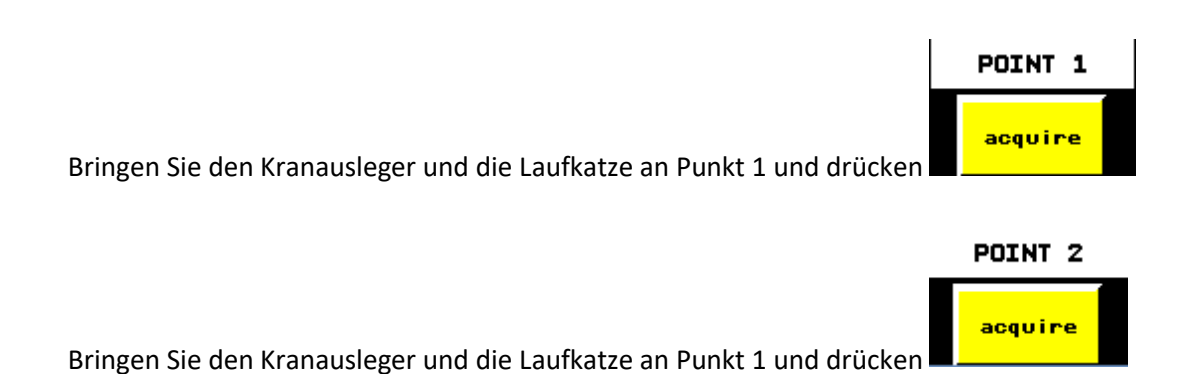

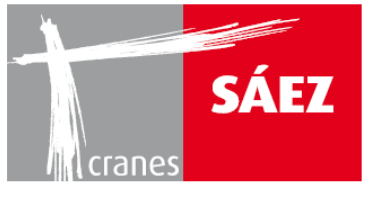

LINEAR 2 KONFIGURATION:

Geben Sie **AUFRUF PUNKT** -> 2 in Punkt 3 ein (X3 und Y3 zeigen die mit Punkt 2 verbundenen Koordinaten an)

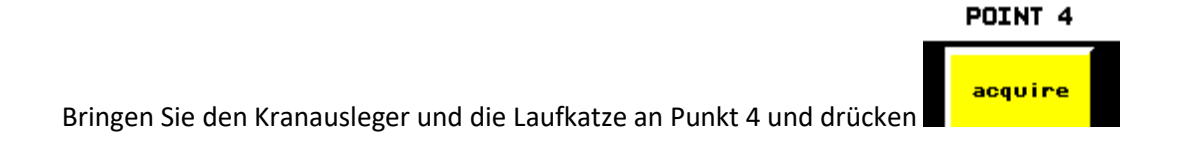

#### LINEAR 3 KONFIGURATION:

Geben Sie **AUFRUF PUNKT** -> 4 in Punkt 5 ein (X5 und Y5 zeigen die mit Punkt 4 verbundenen Koordinaten an)

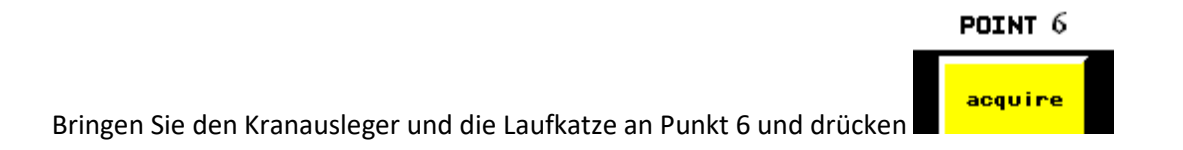

#### LINEAR 4 KONFIGURATION:

Geben Sie **AUFRUF PUNKT** -> 6 in Punkt 7 ein (X7 und Y7 zeigen die mit Punkt 6 verbundenen Koordinaten an)

Geben Sie **AUFRUF PUNKT** -> 1 in Punkt 8 ein (X8 und Y8 zeigen die mit Punkt 1 verbundenen Koordinaten an)

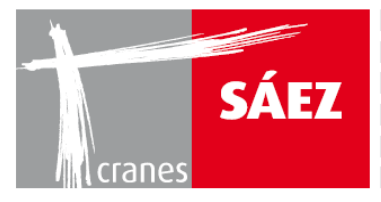

#### LINEAR 5 KONFIGURATION:

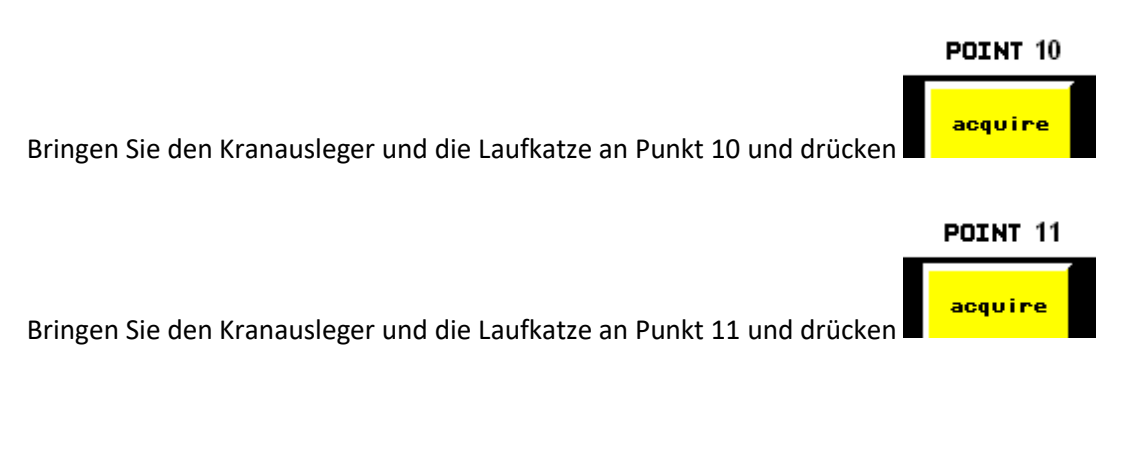

LINEAR 6 KONFIGURATION:

Geben Sie **AUFRUF PUNKT** -> 11 in Punkt 12 ein (X12 und Y12 zeigen die mit Punkt 11 verbundenen Koordinaten an)

Bringen Sie den Kranausleger und die Laufkatze an Punkt 13 und drücken

#### ENDE DER KONFIGURATION:

Sobald die Konfiguration der linearen Begrenzung beendet ist, aktivieren Sie alle konfigurierten Linien, indem Sie den Kran von den konfigurierten Punkten weg bewegen.

Dann gehen Sie in das Untermenü LINEAR 1, LINEAR 2, LINEAR 3, LINEAR 4, LINEAR 5 und LINEAR 6 und drücken **ON/OFF ZONE** 

Prüfen Sie den korrekten Betrieb des Systems.

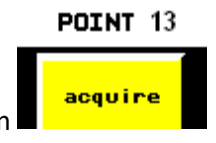

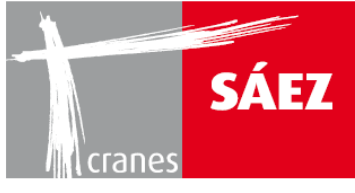

# **3. BLACKBOX**

Das System des TLS 65 zeichnet jeden vom Kran ausgeführten Vorgang auf, insbesondere:

- Lastzyklen (0-50, 50-63, 63-80, 80-100)
- Arbeitsstunden pro Vorgang
- Arbeitsstunden pro Lastzyklus
- Lastzyklusanalyse
- durchgeführte Manöver
- Wind- und Temperaturalarme

Daher kann das System des TLS 65 als aktuelles vorbeugendes Wartungswerkzeug genutzt werden.

Bei aktiviertem Anti-Kollisions-System kann das Touch V3.0 folgendes aufzeichnen:

- Sensorausfall
- Liste aktiver Blockierungsbereiche
- Liste von Blockierungseingriffen auf aktive Bereiche
- Liste aktiver Anti-Kollisionsbereiche
- Liste von Blockierungseingriffen auf aktive Anti-Kollisionsbereiche
- Erkennung von Umfahrungsaktivierung

Die Datenübertragung auf den PC erfolgt über ein USB Gerät als CSV Datei (über Excel zu öffnen)

Das Black Box Untermenü ist über das Einstellen Menü zu erreichen:

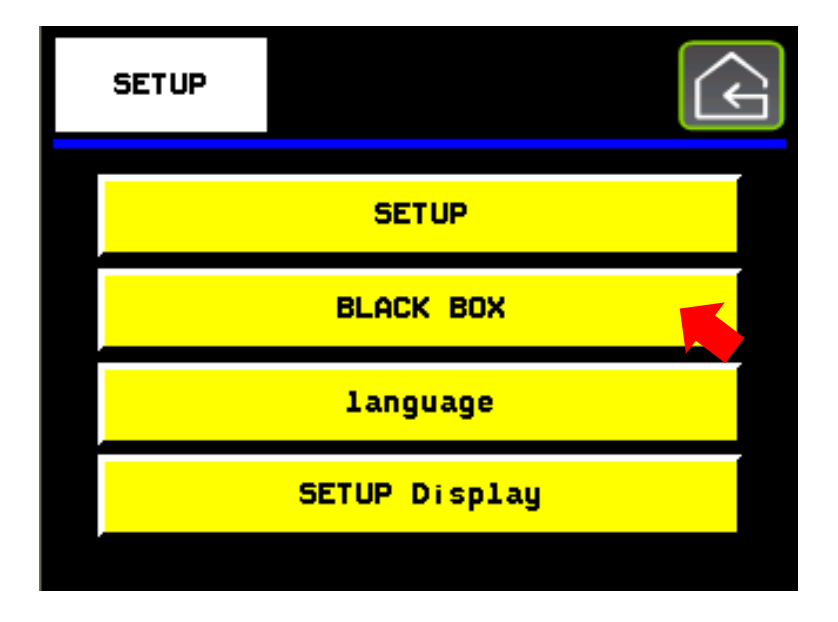

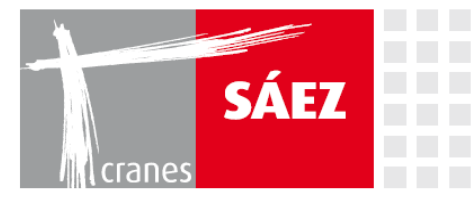

In dem **BLACKBOX** Untermenü kann auf die folgenden Aufzeichnungen zugegriffen werden:

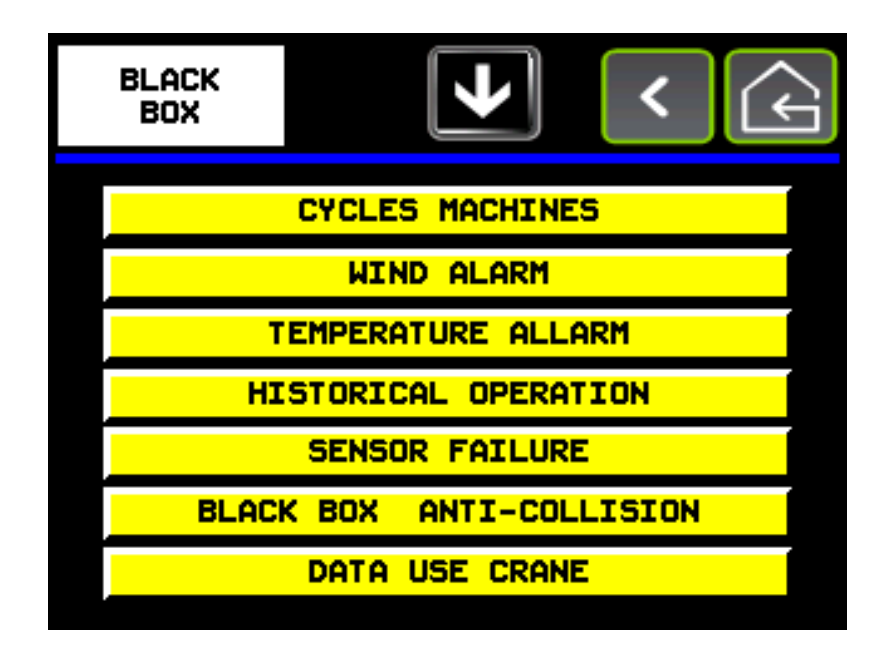

- LASTZYKLEN
- WINDALARME
- TEMPERATURALARME
- AUFGEZEICHNETE OPERATIONEN
- SENSORAUSFALL
- BLACKBOX ANTIKOLLISION
- KRANVERWENDUNGSDATEN

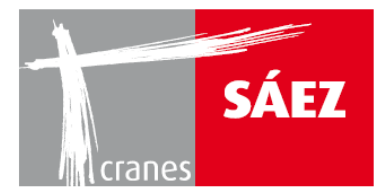

# **3.1. LASTZYKLEN**

In den **Maschinenzyklen** befinden sich die Aufzeichnungen über die vom Kran durchgeführten Lastzyklen:

| CYCLES<br>MACHINES | 5            |      | <    | ¢    |
|--------------------|--------------|------|------|------|
| TYPE               | n°<br>cycles |      |      | A V  |
| 0-50               | 0            | 0.00 | 0.00 | 0.00 |
| 50-63              | 0            | 0.00 | 0.00 | 0.00 |
| 63-80              | 0            | 0.00 | 0.00 | 0.00 |
| 80-100             | 0            | 0.00 | 0.00 | 0.00 |
| >100               | 0            |      |      |      |

Jeder Lastzyklus wird wie folgt spezifiziert:

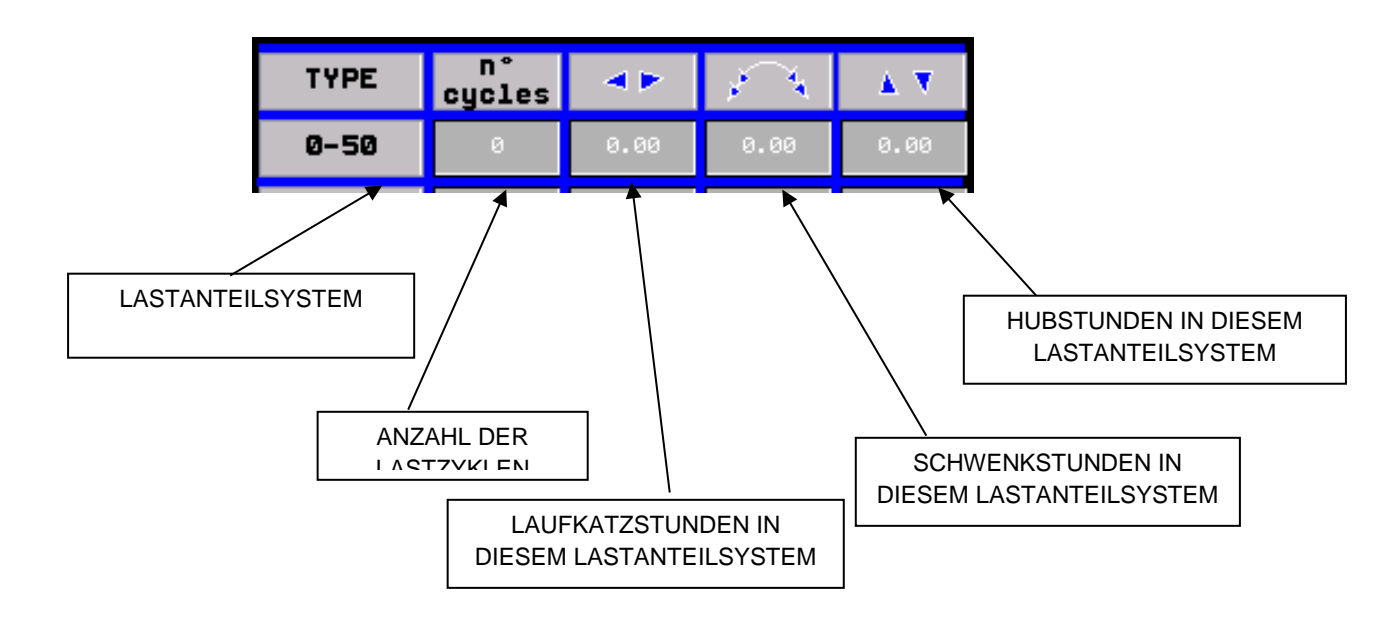

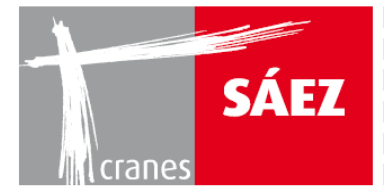

Die Eintragung >100 zeigt an, wann das System mehr als seine Nennleistung angehoben hat. Drücken Sie >100, um auf die Überlasthistorie zu gelangen.

BETRIEBSANLEITUNG

TILS 65B 10T

| OVERLOAD    |          |         | <        | ↓<br>↓   |          |
|-------------|----------|---------|----------|----------|----------|
| 🏄 🚧 🎫 i 🎫 i |          |         |          |          |          |
| Messagge    | Date     | Value   | Active   | RTN      |          |
|             | dd/mm/aa | 9999.99 | 24:00:00 | 24:00:00 | <b>±</b> |
|             | dd/mm/aa | 9999 99 | 24.00.00 | 24.00.00 |          |
|             |          |         |          |          |          |
| i <u> </u>  |          |         |          |          | ∎¥       |
|             |          |         |          |          | *        |

Durch Drücken eines der Lastsysteme werden die folgenden Informationen angezeigt:

- 1) 0-50 ZYKLUS: Art des Lastzyklus
- 2) LASTZYKLUS N: Anzahl der Lastzyklen mit der verbundenen Kategorie

3) LAUFKATZPOSITION AM ANFANG DES ZYKLUS: Startposition der Laufkatze bei Beginn des Lastzyklus

4) LAUFKATZPOSITION AM ENDE DES ZYKLUS: Endposition der Laufkatze bei Ende des Lastzyklus

5) SCHWENKPOSITION AM ANFANG DES ZYKLUS: Startposition des Schwenkens bei Beginn des Lastzyklus

6) SCHWENKPOSITION AM ENDE DES ZYKLUS: Endposition des Schwenkens bei Ende des Lastzyklus

7) GEHOBENES GEWICHT: Während des Lastzyklus gehobenes Gewicht

8) % DES GEHOBENEN GEWICHTES: % des während des Lastzyklus gehobenes Gewichtes

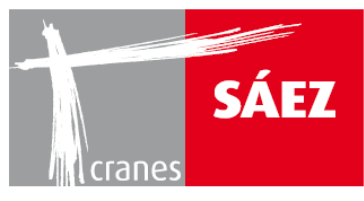

| CYCLES<br>Ø - 50                                                                                                    | <u>_!</u> |          |          | < (       |       |
|----------------------------------------------------------------------------------------------------|-----------|----------|----------|-----------|-------|
| 🏄 🛃 🖬 t 🖦                                                                                                    |           |          |          |           |       |
| Messagge                                                                                                    | Value     | Date     | state    | time acti | v RTN |
| ► XXXXXXXX                                                                                                    | 9999.99   | dd/mm/aa | XXXXXXXX | 24:00:00  | 24:0  |
|                                                                                                    | 9999.33   | dd/mm/aa | <u> </u> | 24:00:00  | 24:0  |
| Image: Section of the section of the sectio |           |          |          |           |       |
|                                                                                                    |           |          |          |           | ▼     |
|                                                                                                    |           |          |          |           | ¥     |
|                                                                                                    |           |          |          |           | • •   |

# **3.2. WINDALARME**

Diese Seite enthält eine Historie über die Windalarme.

| WIND<br>ALARMS |          |                    | <        | Ŕ        |   |
|----------------|----------|--------------------|----------|----------|---|
| 🌠 🜠 🖬 💷 🖬 🛙    |          |                    |          |          |   |
| Messagge       | Date     | Value              | Active   | RTN      |   |
|                | dd/mm/aa | 9999.99            | 24:00:00 | 24:00:00 | ± |
|                | dd/mm/aa | 3333.33<br>9999 99 | 24:00:00 | 24:00:00 |   |
|                |          |                    |          |          |   |
|                |          |                    |          |          | T |
|                |          |                    |          |          |   |
| * -            |          |                    |          | • •      | Ť |

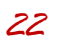

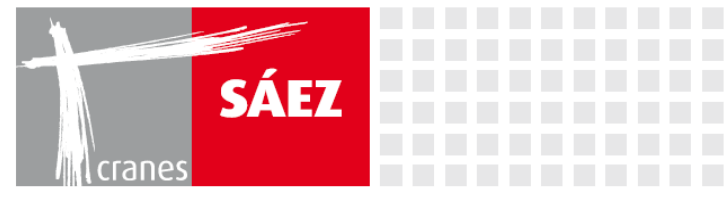

# **3.3. TEMPERATURALARME**

Diese Seite enthält eine Historie über die Temperaturalarme.

| TEMPERATURE ALLARM |          |         |          | <b>F</b>   |
|--------------------|----------|---------|----------|------------|
| ِ 1 🖬 🕺 🛃 🚮        |          |         |          |            |
| Messagge           | Date     | Value   | Active   | RTN        |
| XxXxXxXx           | dd/mm/aa | 9999.99 | 24:00:00 | 24:00:00   |
| XxXxXxXx           | dd/mm/aa | 9999.99 | 24:00:00 | 24:00:00 🚔 |
| XxXxXxXx           | dd/mm/aa | 9999.99 | 24:00:00 | 24:00:00   |
|                    |          |         |          |            |
|                    |          |         |          |            |
|                    |          |         |          | Ŧ          |
| • •                |          |         |          |            |

# **3.4. AUFGEZEICHNETE OPERATIONEN**

Diese Seite enthält eine Historie über die zuletzt durchgeführten Manöver.

| HISTORICAL<br>OPERATION |             |         |          | ¢        |
|-------------------------|-------------|---------|----------|----------|
| 🏄 🛃 🎫 💷 L 🖬             |             |         |          |          |
| Messagge                | Date        | Value   | Active   | RTN      |
| ▶ XxXxXxXx              | dd/mm/aa    | 9999.99 | 24:00:00 | 24:00:00 |
|                         | dd/mm/aa    | 9999.99 | 24:00:00 | 24:00:00 |
| 00000000                | uuz minz aa | 3333.33 | 24.00.00 | 24.00.00 |
| -                       |             |         |          |          |
|                         |             |         |          |          |
|                         |             |         |          |          |
|                         |             |         |          |          |
|                         |             |         |          |          |
|                         |             |         |          |          |
|                         |             |         |          |          |
|                         |             |         |          |          |
|                         |             |         |          |          |
|                         |             |         |          |          |
|                         |             |         |          |          |
|                         |             |         |          |          |
|                         |             |         |          | ▼        |
|                         |             |         |          | Ŧ        |
| * *                     |             |         |          |          |

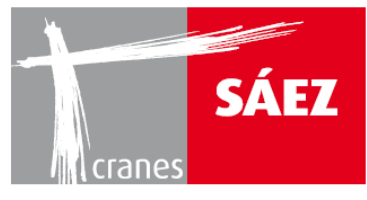

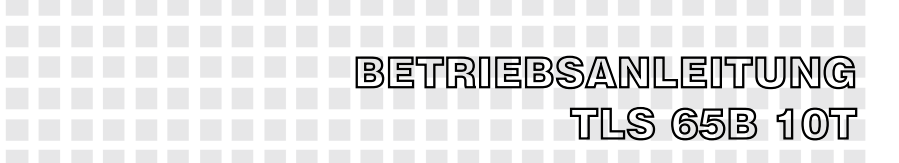

# **3.5. SENSORAUSFALL**

Diese Seite enthält eine Historie über die Sensorausfälle und deren Dauer.

| SENSOR<br>FAILURE                                                                                                    |          |         | <        | <b>F</b> |
|----------------------------------------------------------------------------------------------------|----------|---------|----------|----------|
| 🎇 🛃 💷 t 💷 t                                                                                                    |          |         |          |          |
| Messagge                                                                                                    | Date     | Value   | Active   |          |
|                                                                                                    | dd/mm/aa | 9999 99 | 24:00:00 | 24:00:00 |
|                                                                                                    | dd/mm/aa | 9999.99 | 24:00:00 | 24:00:00 |
| Image: Constraint of the second second sec |          |         |          |          |
|                                                                                                    |          |         |          | <b>T</b> |
|                                                                                                    |          |         |          | Ŧ        |
| • •                                                                                                    |          |         |          | • •      |

# **3.6. BLACKBOX ANTIKOLLISION**

In diesem Untermenü ist zu sehen, welche Begrenzungsbereiche momentan aktiv sind und welche historisch eingerichtet wurden.

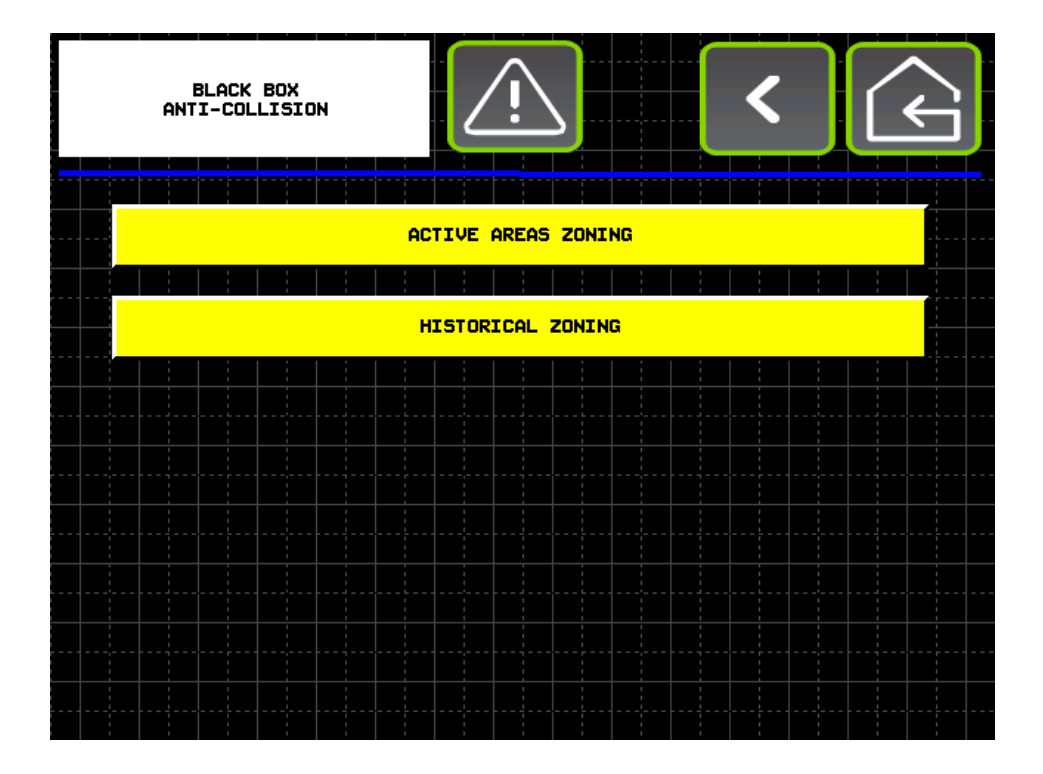

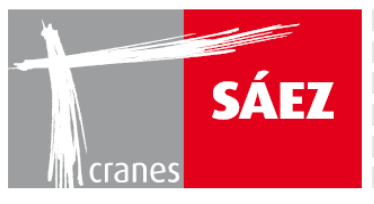

| ACTIVE AREAS<br>ZONING |          |         |          | )<br>(+  |    |
|------------------------|----------|---------|----------|----------|----|
| ِ 🔜 📰 📰                |          |         |          |          |    |
| Messagge               | Date     | Value   | Active   | RTN      |    |
| XxXxXxXx               | dd/mm/aa | 9999.99 | 24:00:00 | 24:00:00 | ±  |
| XxXxXxXx               | dd/mm/aa | 9999.99 | 24:00:00 | 24:00:00 | -  |
| XXXXXXXX               | dd/mm/aa | 9999.99 | 24:00:00 | 24:00:00 | _  |
|                        |          |         |          |          |    |
|                        |          |         |          |          | Ţ  |
|                        |          |         |          |          | Ť¥ |
| •                      |          |         |          |          |    |

| HISTORICAL<br>Zoning |          |         | <        | )<br>(÷  | ì |
|----------------------|----------|---------|----------|----------|---|
| 🏄 🛃 🖬 î 💷 🖬 î        |          |         |          |          |   |
| Messagge             | Date     | Value   | Active   | RTN      |   |
| XxXxXxXx             | dd/mm/aa | 9999.99 | 24:00:00 | 24:00:00 | ± |
| XXXXXXXX             | dd/mm/aa | 9999.99 | 24:00:00 | 24:00:00 |   |
|                      | dd/mm/aa | 9999.99 | 24:00:00 | 24:00:00 |   |
|                      |          |         |          |          |   |
|                      |          |         |          |          |   |
|                      |          |         |          |          |   |
|                      |          |         |          |          |   |
|                      |          |         |          |          |   |
|                      |          |         |          |          |   |
|                      |          |         |          |          |   |
|                      |          |         |          |          |   |
|                      |          |         |          |          |   |
|                      |          |         |          |          |   |
|                      |          |         |          |          |   |
|                      |          |         |          |          |   |
|                      |          |         |          |          |   |
|                      |          |         |          |          |   |
|                      |          |         |          |          | Ŧ |
|                      |          |         |          |          |   |
|                      |          |         |          |          |   |

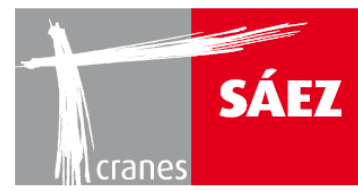

# **3.7. KRANVERWENDUNGSDATEN**

Auf dieser Seite ist die Historie der Betriebsstunden des Krans, die er bei jedem Manöver ausgeführt hat zu sehen sowie die Aufzeichnung der Kranalarme.

| DATA USE<br>CRANE |                  |      |  | <u>/!</u> |           |     | · |           | <   |            |    | Ś |  |
|-------------------|------------------|------|--|-----------|-----------|-----|---|-----------|-----|------------|----|---|--|
|                   | T                | YPE  |  | < ▶       |           | فمر |   | 4         |     | ▲ <b>1</b> | 7  |   |  |
|                   | WORKING<br>HOURS |      |  |           | 123456.12 |     |   | 123456.12 |     |            | 12 |   |  |
|                   |                  |      |  |           |           |     |   |           |     |            |    |   |  |
|                   |                  |      |  |           |           |     |   |           |     |            |    |   |  |
|                   |                  |      |  |           |           |     |   |           |     |            |    |   |  |
|                   |                  |      |  |           |           |     |   |           |     |            |    |   |  |
| ACT               | IVE USB DE       | VICE |  |           |           |     |   |           | act | ive        |    | 0 |  |